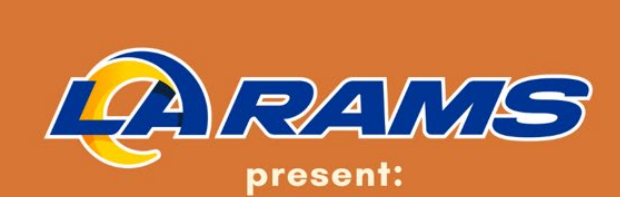

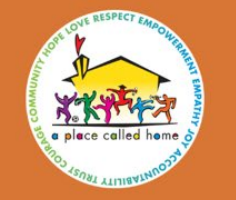

#### A Place Called Home's Annual Thanksgiving

Turkey and Food Distribution

#### SUNDAY, NOVEMBER 24

DOORS OPEN AT 11:00 AM 2830 S CENTRAL AVE.

**OPEN TO THE COMMUNITY!** 

FIRST COME, FIRST SERVED \*WHILE SUPPLIES LAST

Event sponsored in part by:

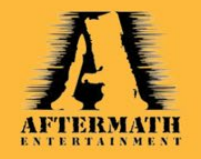

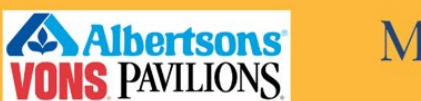

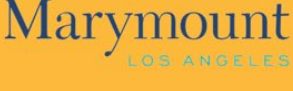

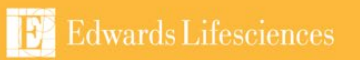

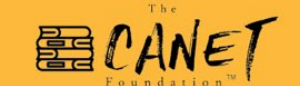

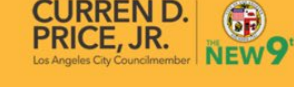

Questions? Contact events@apch.org

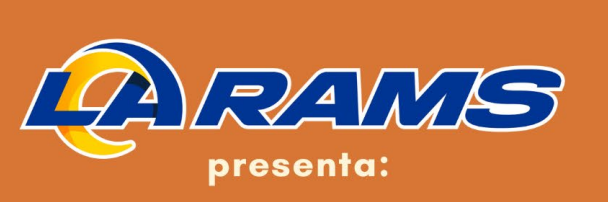

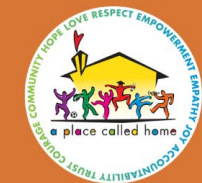

#### A Place Called Home's Distribución de pavo y alimentos

DOMINGO, 24 DE NOVIEMBRE

LAS PUERTAS ABREN A LAS 11:00 AM 2830 S CENTRAL AVE.

¡TODOS ESTÁN INVITADOS!

HASTA QUE LOS ALIMENTOS SE AGOTEN.

Evento patrocinado en parte por:

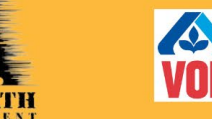

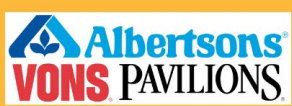

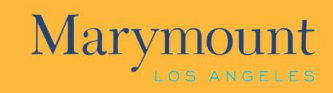

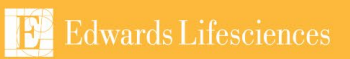

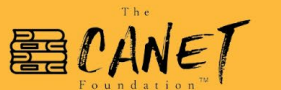

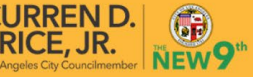

¿Preguntas? Contacto events@apch.org

### Regions West/South Winter Wonderland

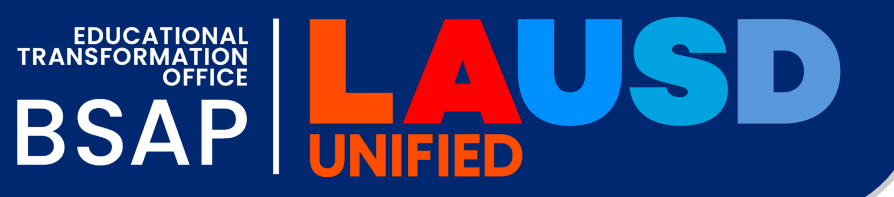

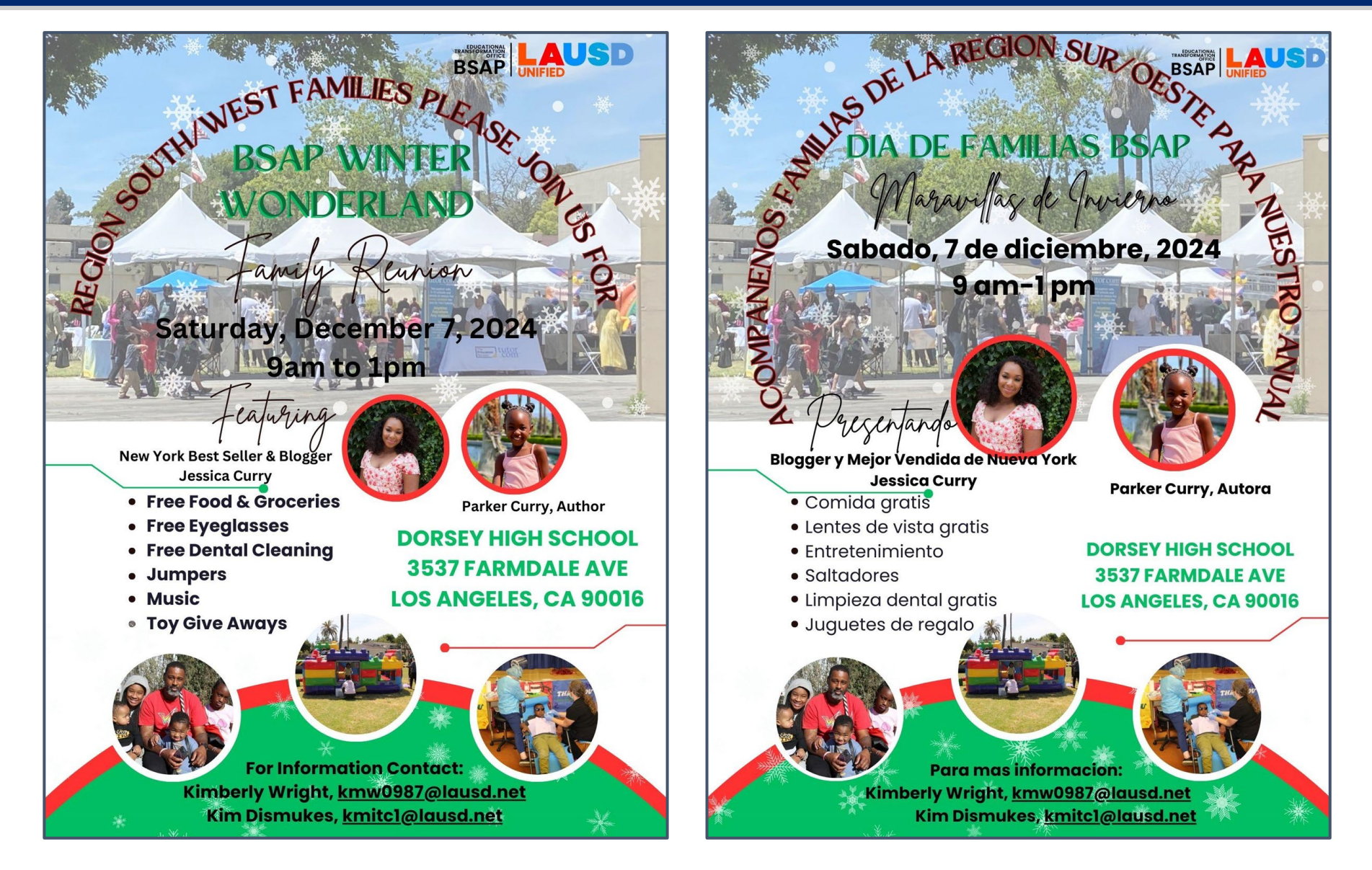

#### About the Authors

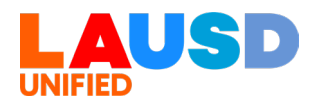

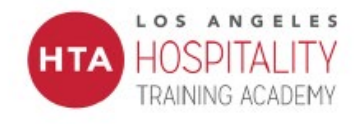

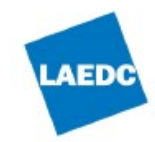

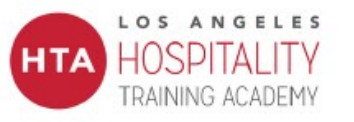

ayudarte a

recuperarte!

¿Perdió su trabajo?

iEstamos aquí para

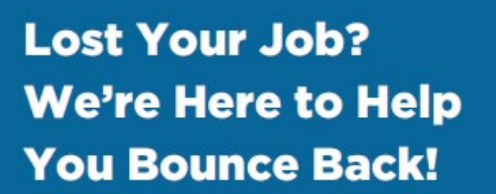

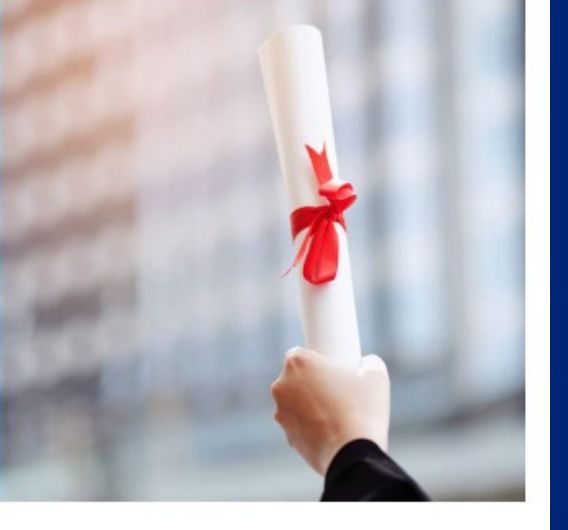

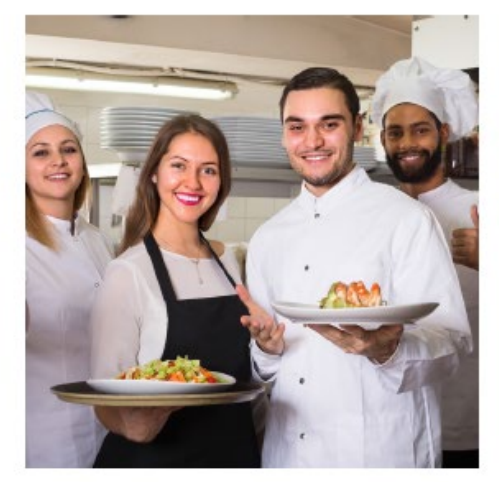

#### Rebuild Your Future in Hospitality!

Get trained for high-demand jobs:

- Hands-on training for goodpaying, union jobs
- Certification in key areas like food safety
- Access to jobs with top employers
- Support every step of the way!

This is your chance to turn a setback into an opportunity!

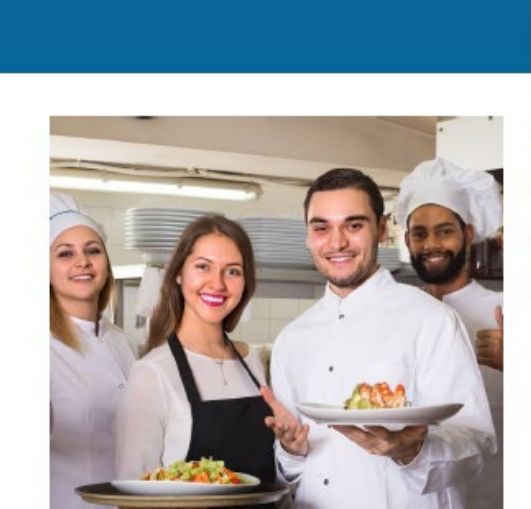

#### iReconstruye tu futuro en la hostelería!

Capacítate para trabajos de alta demanda:

- Capacitación práctica para empleos sindicalizados bien remunerados
- Certificación en áreas clave como la seguridad alimentaria
- Acceso a puestos de trabajo con los mejores empleadores

¡Apoyo en cada paso del camino!

Learn more here!

Jose Pelayo jose.pelayo@laedc.org

elayo Alicia Nyein elayo@laedc.org alicia.nyein@laedc.org

www.laedc.org | www.lahta.org

iMás información! ¡Clic Enlace Aqui!

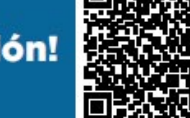

Jose Pelayo Alicia Nyein jose.pelayo@laedc.org alicia.nyein@laedc.org

www.laedc.org | www.lahta.org

LAEDC

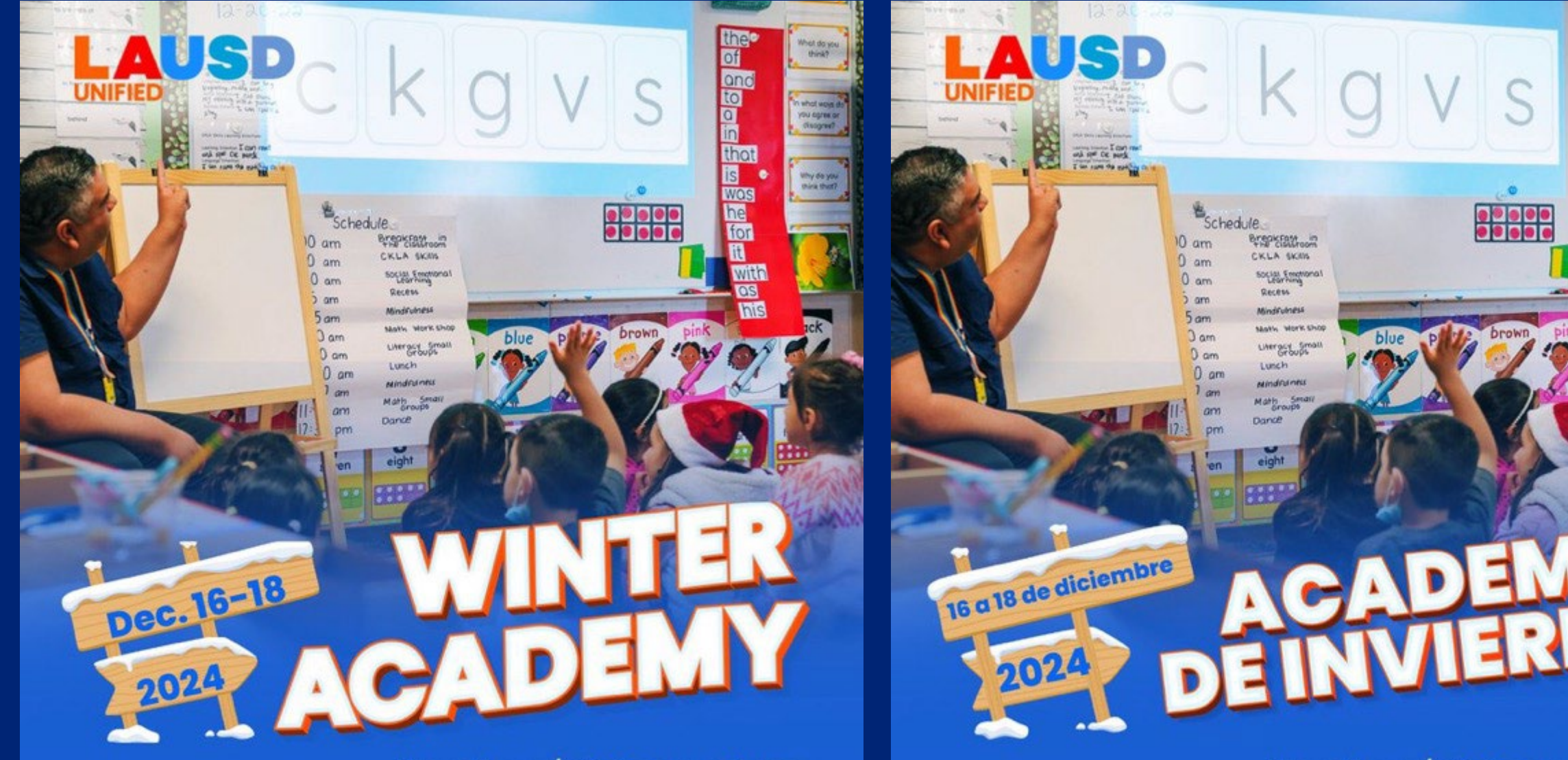

lausd.org/winteracademy

the

of and to a in

that is

WOS

What do you think?

whot wove

OU OGTER OF

why do you mine that?

lausd.org/winteracademy

#### Did you miss a Family Academy Webinar? ¿No pudo asistir a un webinario de la Academia para la Familia?

🚡 🗋 📋 About Los Angeles Unified > Find a School > Offices > Enroll Now Families Employees Superintendent Board of Education Q

Home > Families > PCSS > LAUSDFamilyAcademy

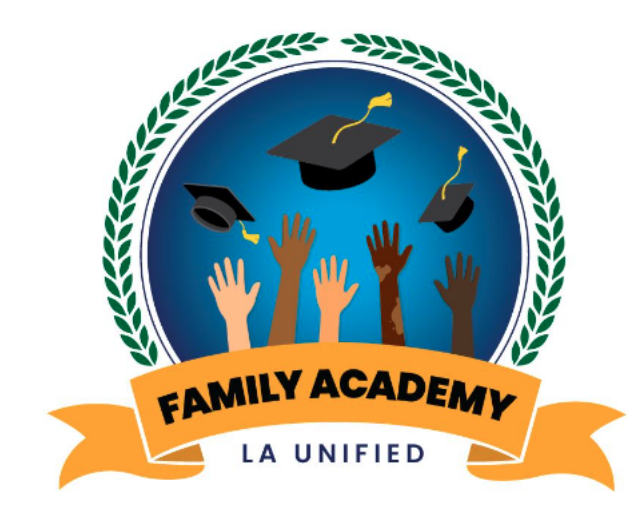

**EQUITY COURSE PATHWAYS** - Family Academy

#### **COURSE CATALOGUE** - Family Academy

The Family Academy is designed to leverage families' assets to be empowered as they support their child from the early primary years to college and career success. This effort will complement family knowledge by connecting them to actionable learning focused on their child's development, as well as opportunities to accelerate their own careers and quality of livelihood.

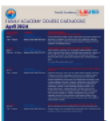

View the course catalogue for Family Academy central course offerings in **June 2024:** English | Spanish

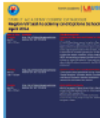

View the course catalogue for Region and Virtual Academy course offerings in **June 2024**:

### https://www.lausd.org/familyacademy

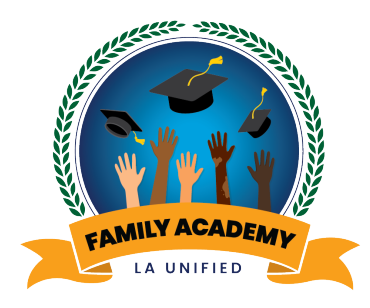

# Welcome Bienvenidos

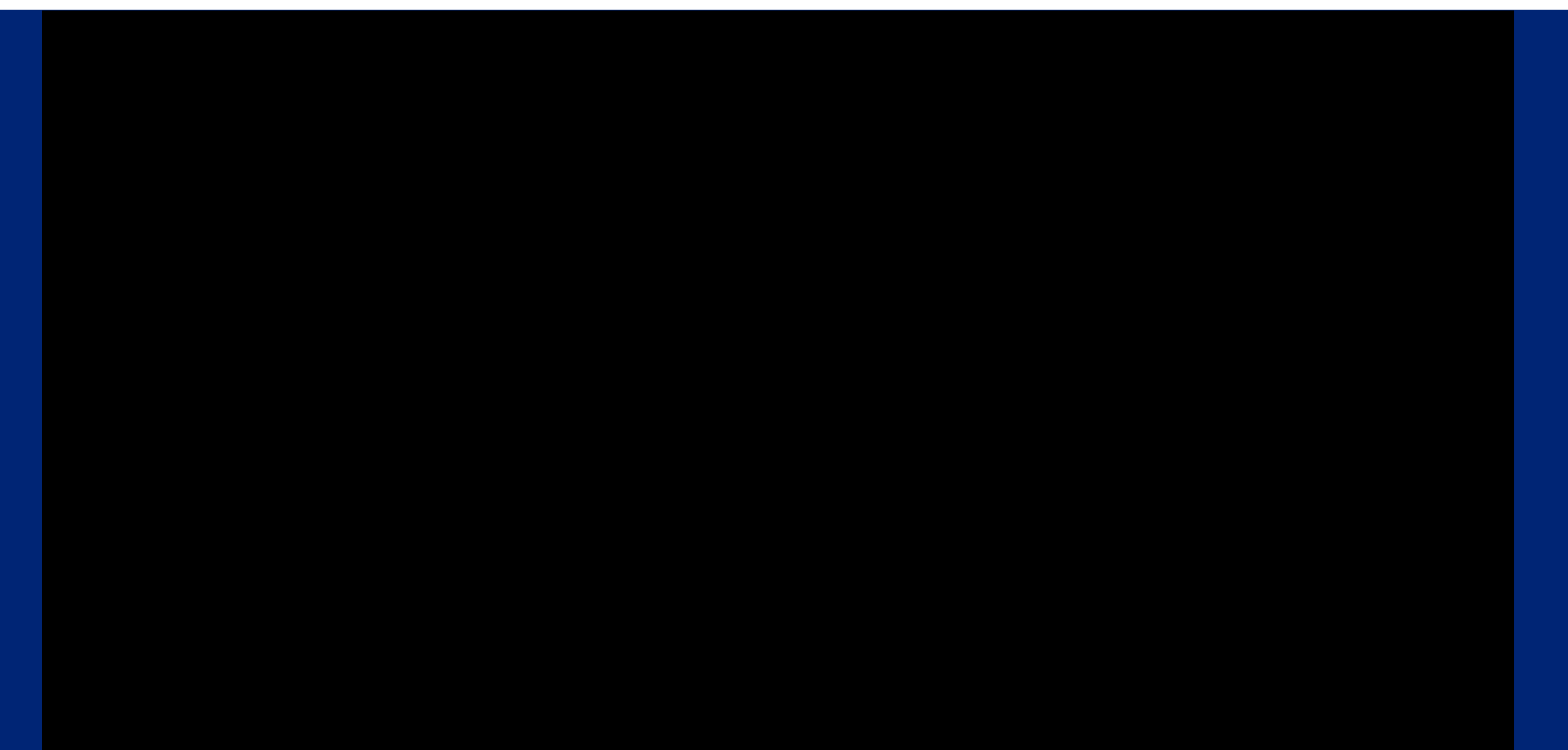

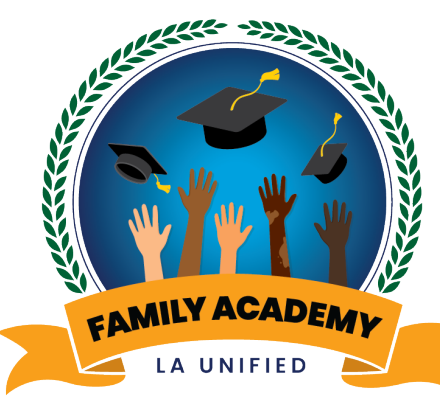

### Course Catalogue of Monthly Parent and Family Webinars

*Catálogo de cursos de Seminarios web mensuales para padres y familias* 

ELAC and SSC Parent Leaders Session 2: School Experience Survey and California Dashboard Padres Líderes del Comité Asesor sobre Estudiantes Aprendices del Idioma Inglés (ELAC)/ El Consejo Escolar (SSC), Sesion 2: Encuesta de Experiencia Escolar y Tablero de Información Escolar de California

November 21, 2024

21 de noviembre, 2024

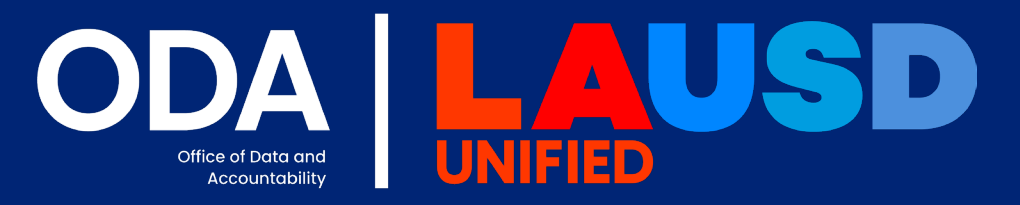

Office of Student, Family and Community Engagement

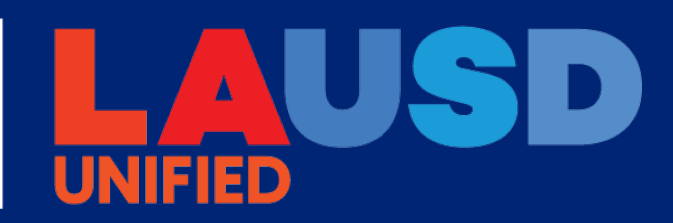

EAMILY ACADEMY LA UNIFIED

Office of Student, Family and Community Engagement

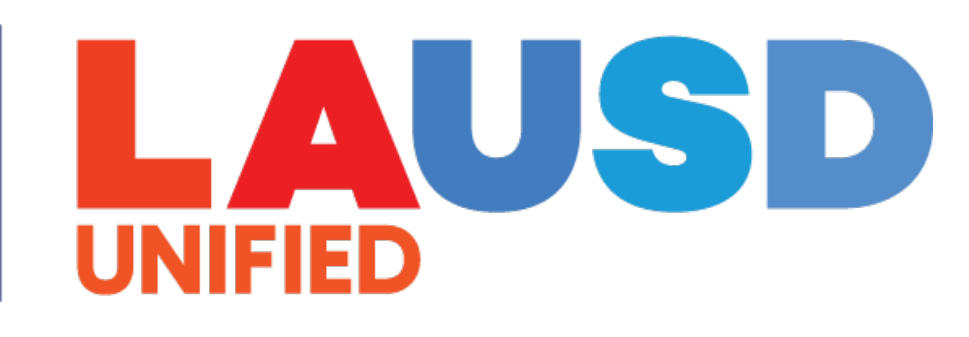

# Greetings! ¡Saludos!

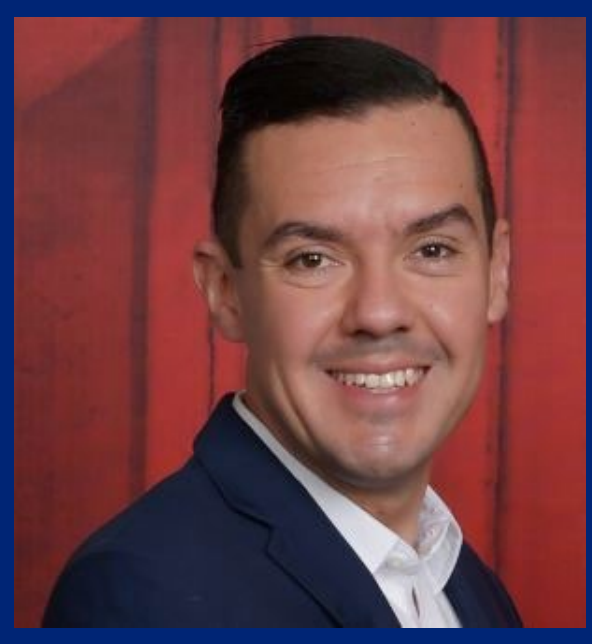

Antonio Plascencia, Jr. Engagement Officer

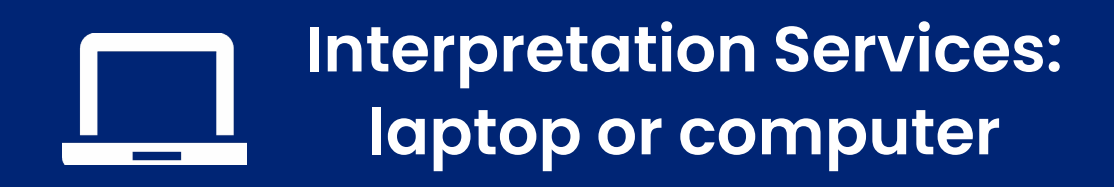

Servicios de interpretación: computadora portátil o de escritorio

- Click on the globe icon (or "More") at the bottom of the screen.
- Select the language of preference for you.
- You will engage and listen to the presentation in the language you select.

- Haga clic en el símbolo del mundo (o "Más) en la parte de abajo de su pantalla.
- Seleccione el idioma que le gustaría escuchar.
- Participará y escuchará la presentación en el idioma que seleccione.

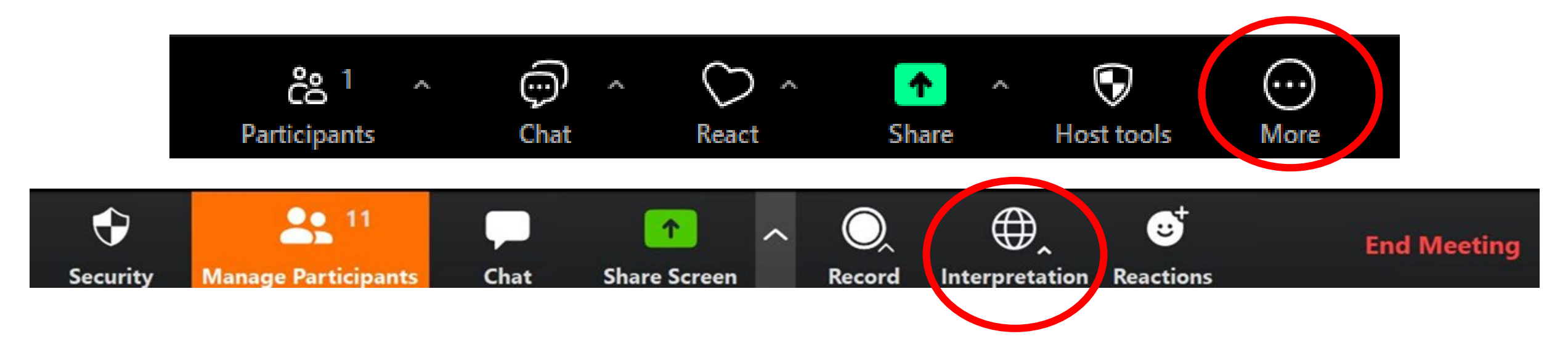

#### Interpretation services: mobile device

#### Servicios de interpretación: dispositivo móvil

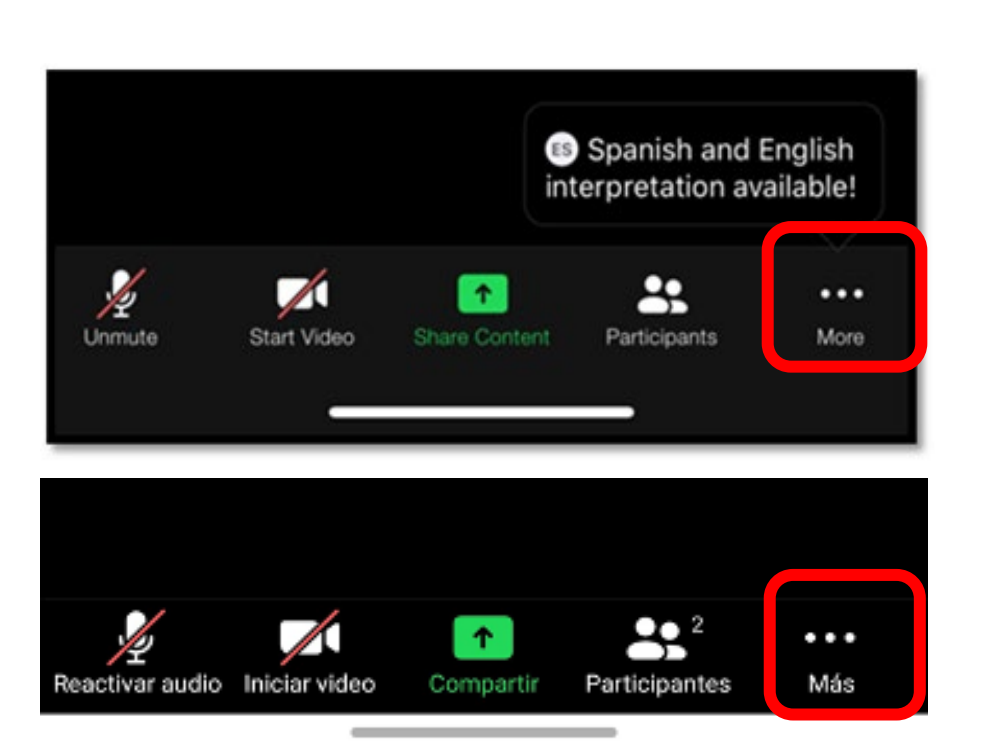

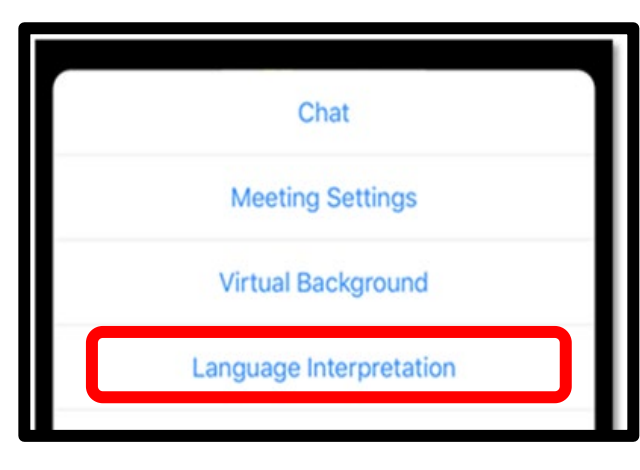

|   | Chat                        | Q        |
|---|-----------------------------|----------|
| C | Interpretación de idiomas   | $\oplus$ |
|   | Ver transcripción completa  | =        |
|   | Configuración de la reunión | \$       |
|   | Fondo y filtros             |          |

| Language Interpretation | Done |
|-------------------------|------|
| Original Audio          |      |
| English                 |      |
| Spanish                 | ~    |
|                         |      |

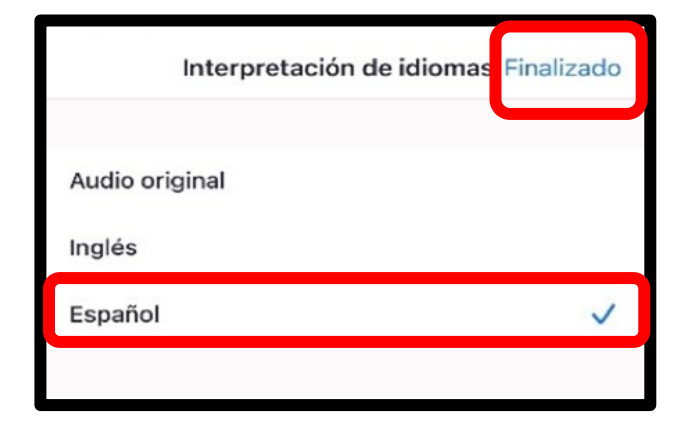

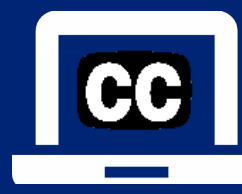

#### Closed Captioning (CC): laptop or computer

#### Subtítulos: computadora portátil o de escritorio

- 1) To enable Closed Captioning:
  - a) Click on **Live Transcript** below CC icon
  - b) Select Show Subtitle or View Full Transcript
- 2) To disable Closed Captioning: click CC icon and select **Hide Subtitle**

- Para activar los subtítulos:
  - a) Haga clic en **Live Transcript** debajo del ícono CC
  - b) Seleccione **Show Subtitle** (mostrar subtítulo) o **View Full Transcript** (transcripción completa)
- 2) Para desactivar los subtítulos: haga clic en el icono CC y seleccione **Hide Subtitle** (ocultar subtítulo)

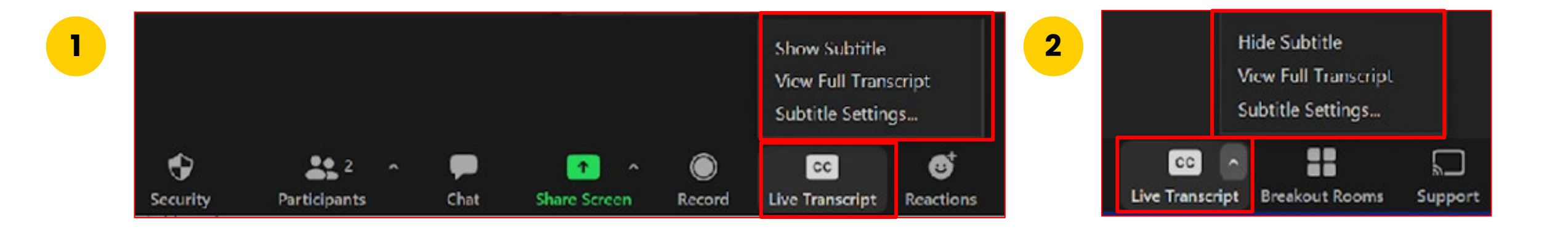

1)

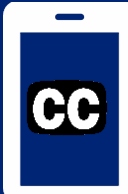

#### Closed Captioning (CC): mobile device Subtítulos (CC): dispositivo móvil

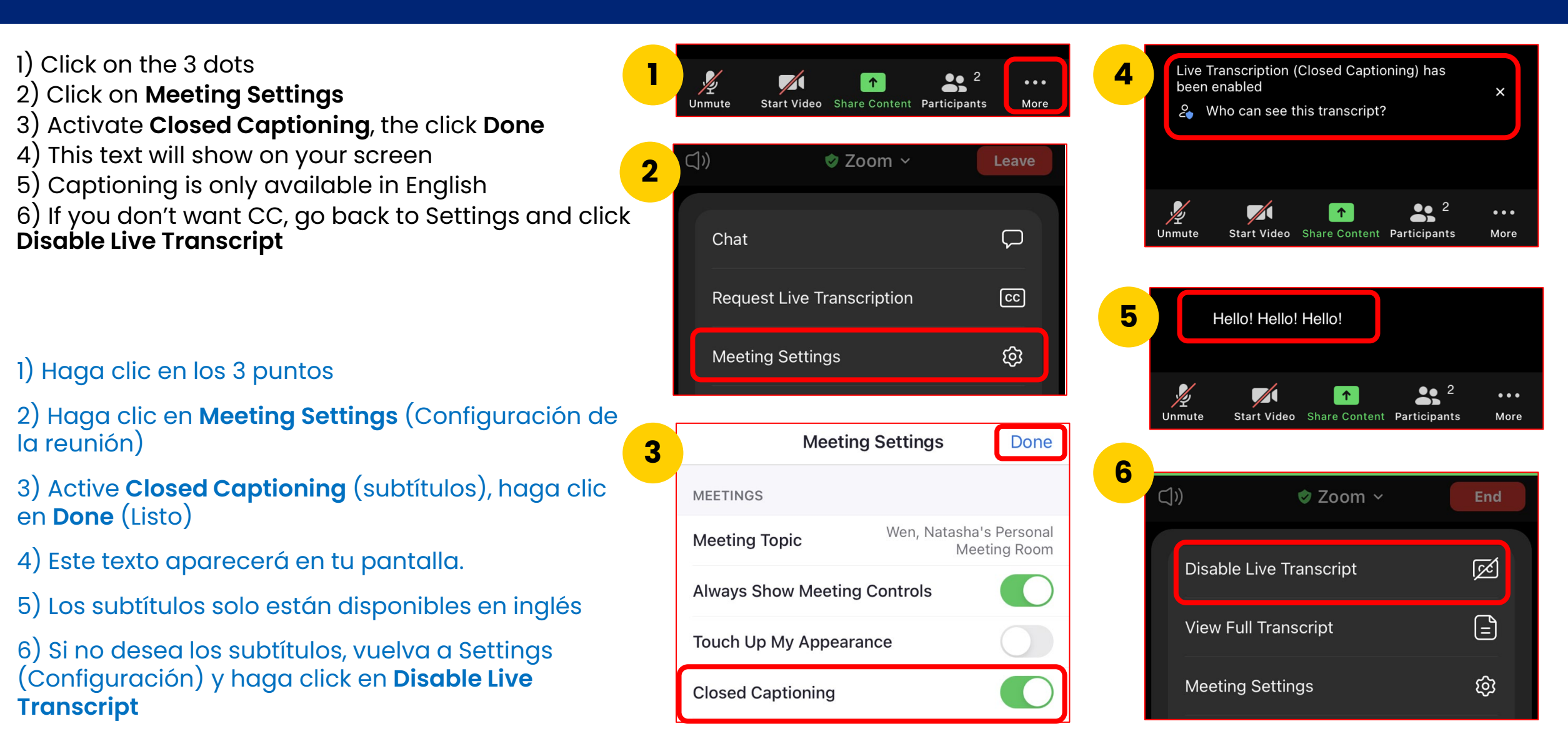

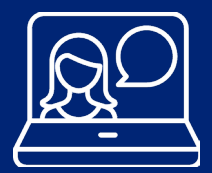

#### Engaging on this Webinar Participando en este seminario web

This is a Zoom webinar. Participant microphones are automatically muted and video is off. Este en un seminario web o webinario por medio de Zoom. Automáticamente están desactivados los micrófonos de los participantes, al igual que su video.

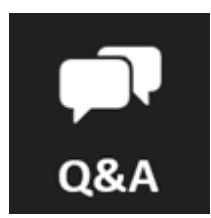

Chat

Ask questions Haga preguntas

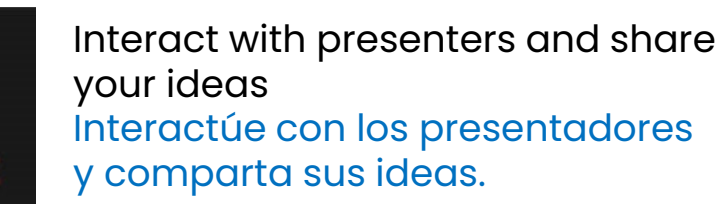

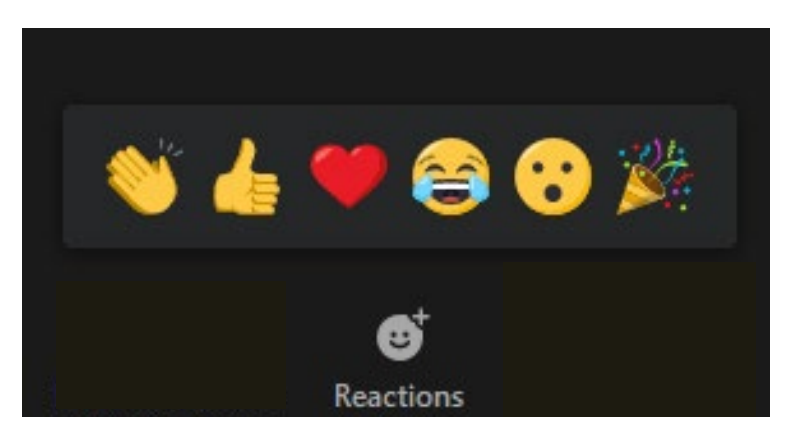

Use the emojis to express your reactions Utilice los emojis para expresar sus reacciones

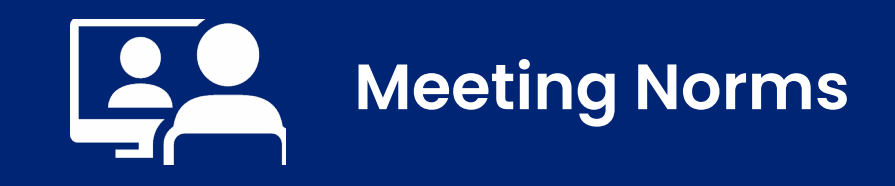

#### Normas para la reunión

- 1. We will keep students as a priority.
- 2. We will use online meeting application features to respectfully present questions and comments related to the topic in discussion.
- 3. We believe that we can agree to disagree.

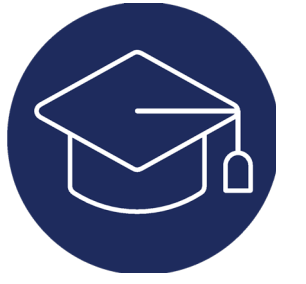

1.

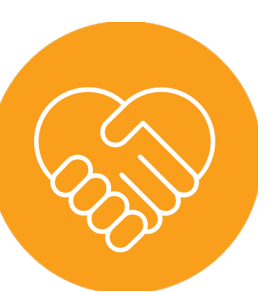

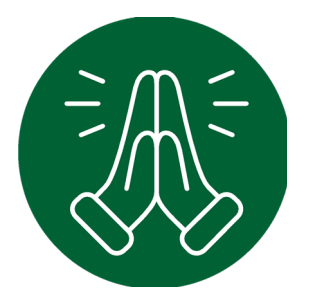

- Mantendremos a los estudiantes como una prioridad.
- 2. Usaremos las funciones de la aplicación de reuniones en línea para presentar respetuosamente preguntas y comentarios relacionados con el tema en discusión.
- 3. Creemos que podemos aceptar estar en desacuerdo.

#### LAUSD 2022-2026 Strategic Plan Pillar 3: Engagement and Collaboration

Establish a Family Academy to equip families with the skills, information, and networking opportunities to support students' academic and socialemotional success (Strategic Plan, page 42)

#### Plan Estratégico de LAUSD 2022-2026 Pilar 3: Participación y Colaboración

Establecer una Academia para las Familias para dar a las familias las destrezas, información, y oportunidades de redes de comunicación para apoyar el éxito académico y social-emocional de los estudiantes (Plan Estratégico, página 42)

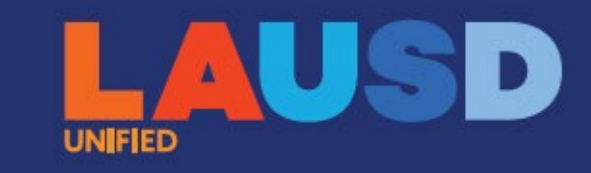

# Ready for the World

LOS ANGELES UNIFIED SCHOOL DISTRICT

2022-26 Strategic Plan

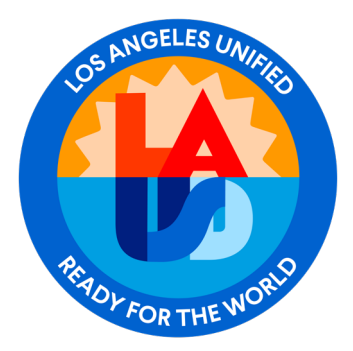

#### Office of Student, Family and Community Engagement (SFACE)

#### La Oficina de Participación del Estudiante, la Familia y la Comunidad

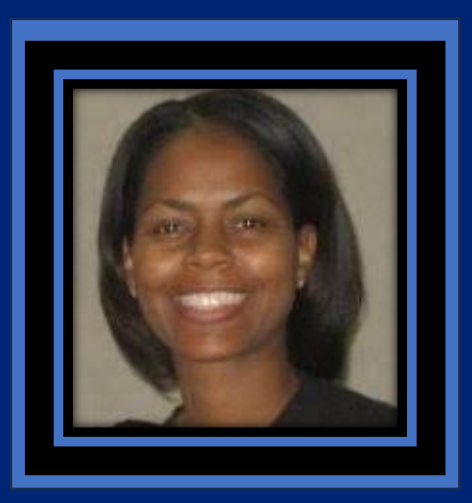

Leah Brackins Sr. Parent Community Facilitator Facilitadora Especialista de Padres y Comunidad

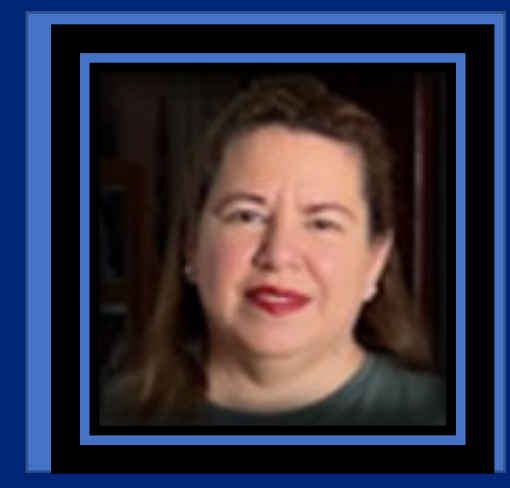

Gloria Acosta Sr. Parent Community Facilitator Facilitadora Especialista de Padres y Comunidad

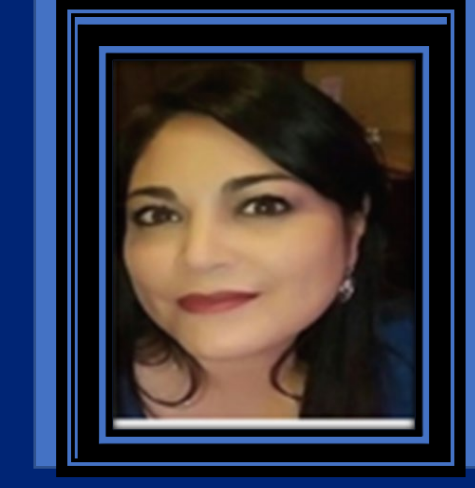

Angelina Cardenas Sr. Parent Community Facilitator Facilitadora Especialista de Padres y Comunidad

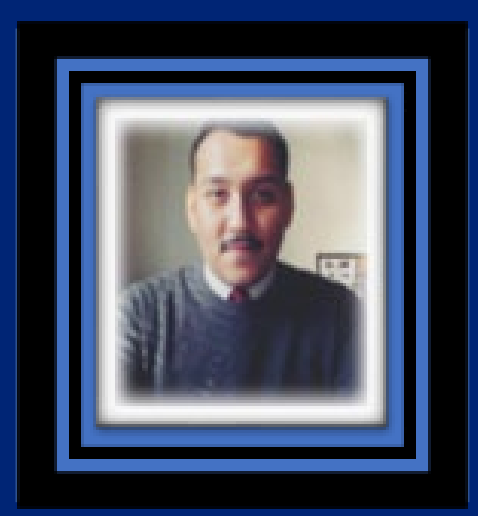

Eduardo Hernandez Sr. Parent Community Facilitator Facilitadora Especialista de Padres y Comunidad

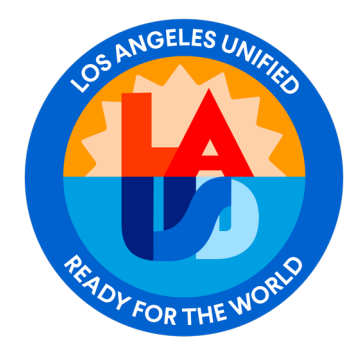

## **Office of the Chief Strategy Officer** Oficina del Director/a General de Estrategia

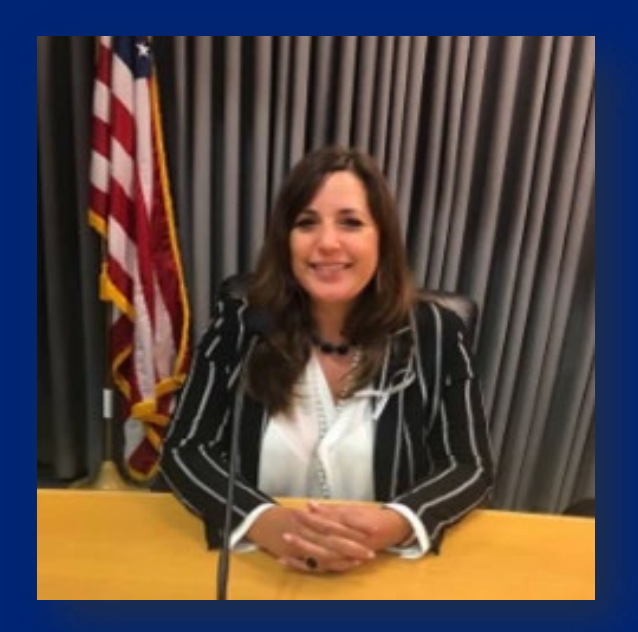

#### **Patrizia Puccio Thomas** Director Office of the Chief Strategy Officer

Board Resolution Modern Budget Transparency for Student Achievement: Comunity Engagement

Resolución de la Junta Transparencia presupuestaria moderna para el rendimiento estudiantil: Participación Comunitaria

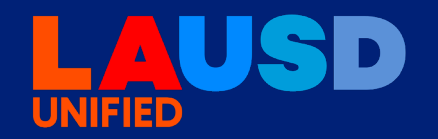

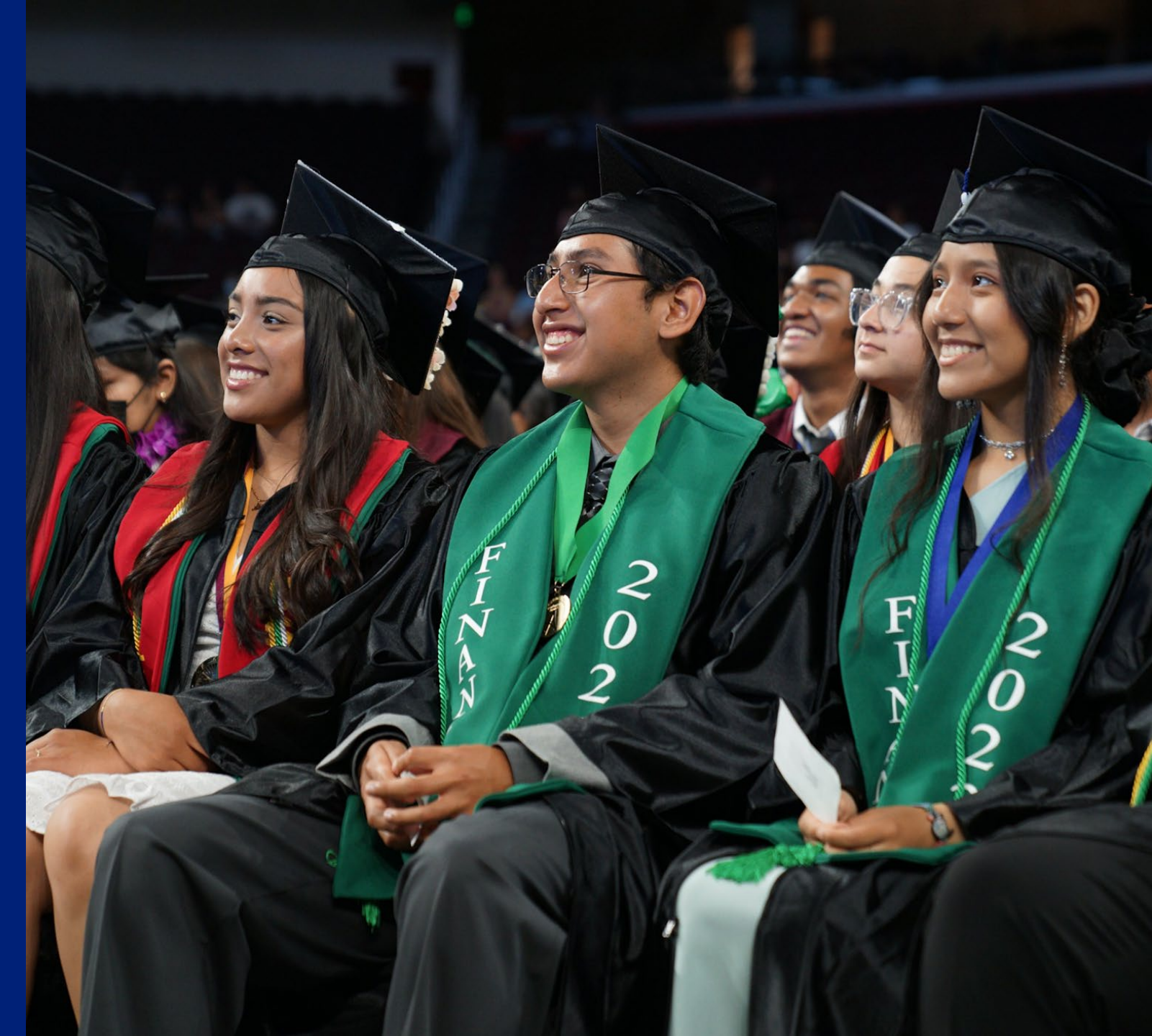

### Connection to Strategic Plan *Conexión con el Plan Estratégico*

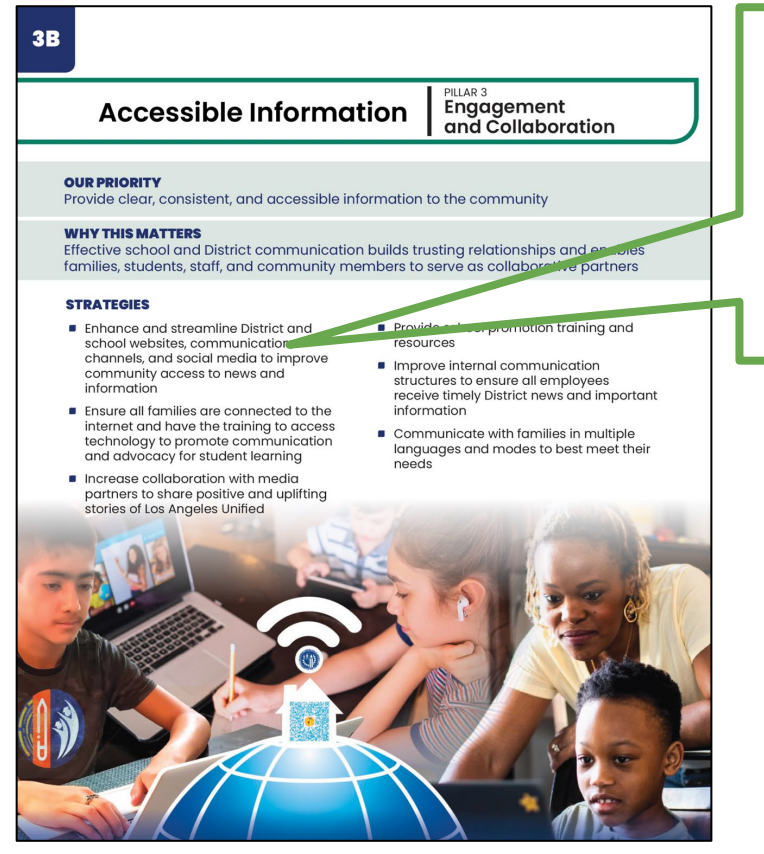

COS MUGELES UNITED

Enhance and streamline District and school websites, communication channels, and social media to improve community access to news and information

Mejorar y optimizar los sitios web del Distrito y de las escuelas, los métodos de comunicación y las redes sociales para mejorar el acceso de la comunidad a las noticias y la información.

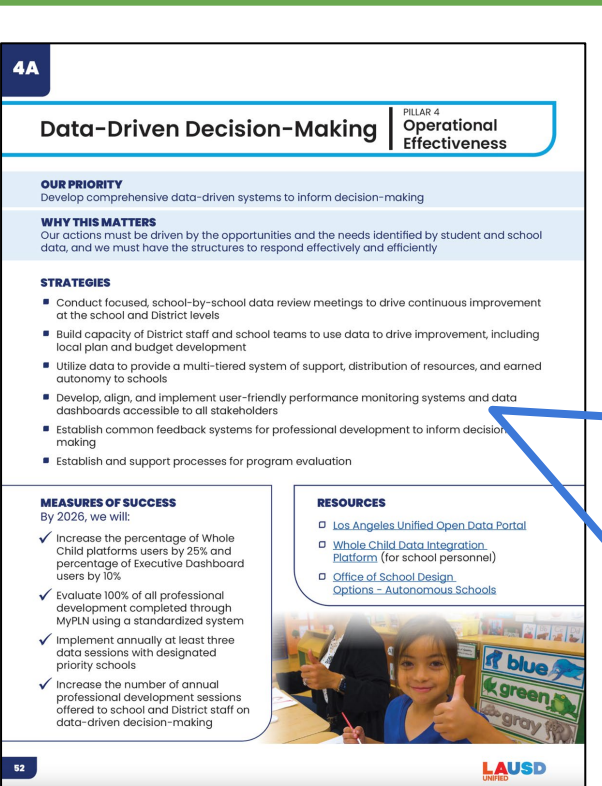

Develop, align, and implement user-friendly performance monitoring systems and data dashboards accessible to all stakeholders.

Desarrollar, alinear e implementar sistemas de supervisión del desempeño y paneles de datos fáciles de usar y accesibles a todas las partes interesadas.

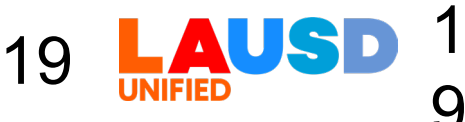

## Overview of the Board Resolution on

#### **Budget Transparency**

The resolution calls for engagement...

- In order to design the first draft and final version of the budget tool
- To seek and incorporate feedback from LCAP parent groups, community partners, labor partners, and board offices
- To include categories commonly discussed at board meetings, in community meetings, and at school sites

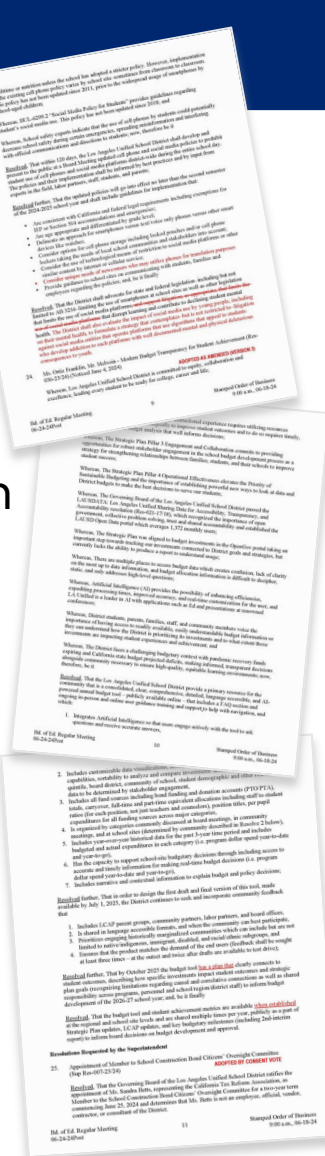

*Repaso General de la Resolución de la Junta de Educación sobre la Transparencia Presupuestaria* 

#### La resolución insta la participación para...

- ★ Diseñar el primer borrador y la versión final de la herramienta presupuestaria
- ★ Obtener e incorporar los comentarios de los grupos de padres del LCAP, los socios de la comunidad, los socios laborales y las oficinas de la junta de educación.
- Incluir las categorías abordadas con regularidad en las reuniones de la junta de educación, en las reuniones comunitarias, y en los planteles escolares

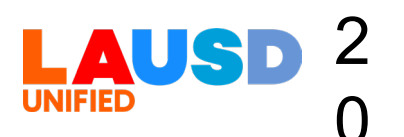

#### Modern Budget Transparency for Student Achievement (Resolution 036-23/24) (Noticed June 4, 2024)

The resolution calls for an annual budget tool that is...

- Consolidated
- Clear
- Comprehensive
- Detailed
- Language Accessible
- Artificial Intelligence Powered
- Publicly Available Online

"Whereas, District students, parents, families, staff and community members voice the importance of having access to **readily available**, **easily understandable budget information** so they can understand how the District is prioritizing its investments and to what extent those investments are impacting student experiences and achievement" *Transparencia Presupuestaria moderna para el Rendimiento Estudiantil (Resolución 036-23/24) (Anuncio del 4 de junio de 2024)* 

La resolución insta la creación de una herramienta presupuestaria anual que sea...

- Consolidada
- Clara
- Completa
- Detallada
- En un idioma accesible
- Impulsada por la inteligencia artificial
- Disponible en línea para el público en general

"Considerando que los estudiantes del Distrito, los padres, las familias, el personal y los miembros de la comunidad expresan la importancia de tener acceso a **información presupuestaria fácilmente disponible y comprensible** para que puedan entender cómo el Distrito está priorizando sus inversiones y en qué medida esas inversiones están impactando las experiencias y logros de los estudiantes"

### **Budget Tool Community Feedback**

Comentarios de la Comunidad Sobre la Herramienta Presupuestaria

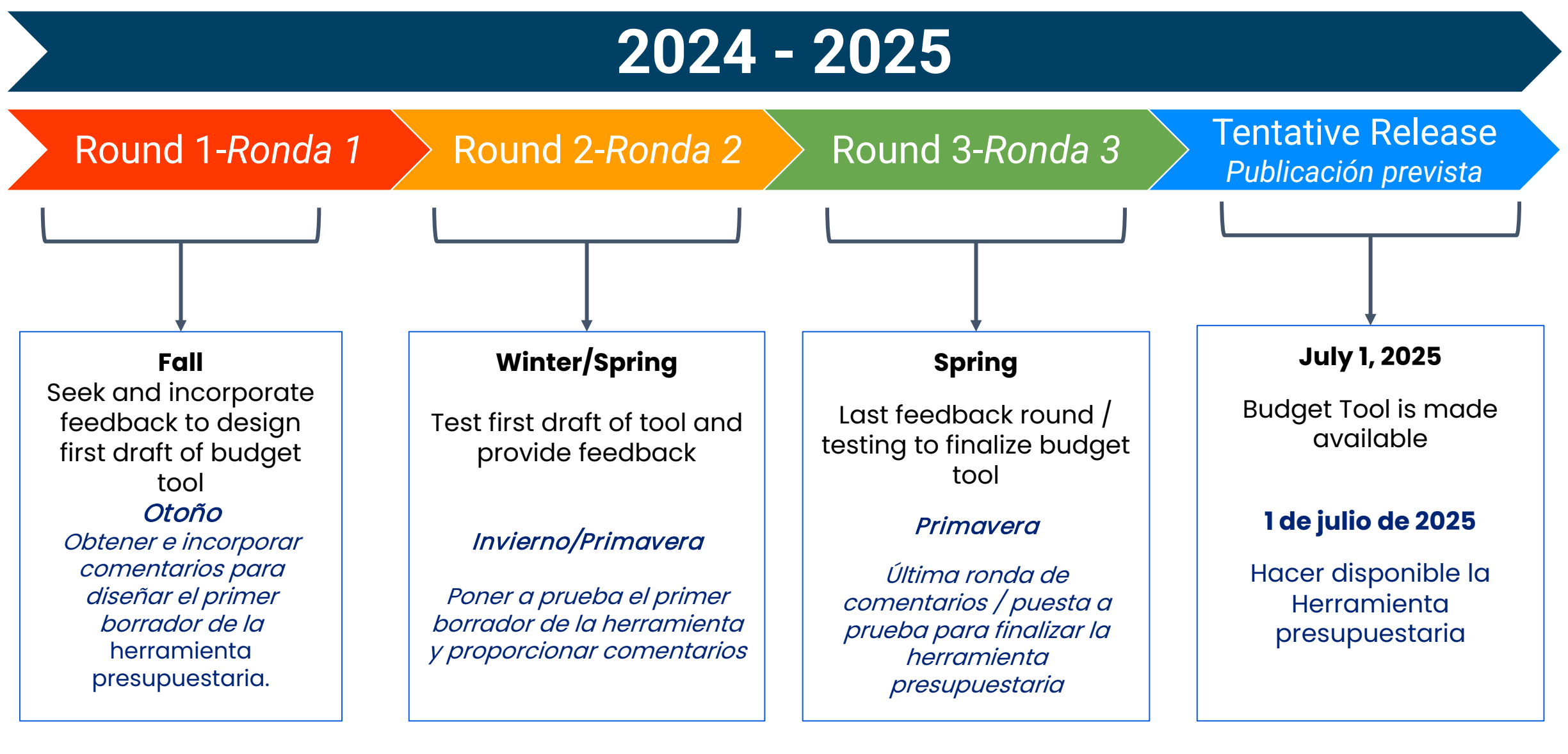

Board Resolution on Budget Transparency ThoughtExchange Resolución de la Junta sobre la transparencia presupuestaria ThoughtExchange

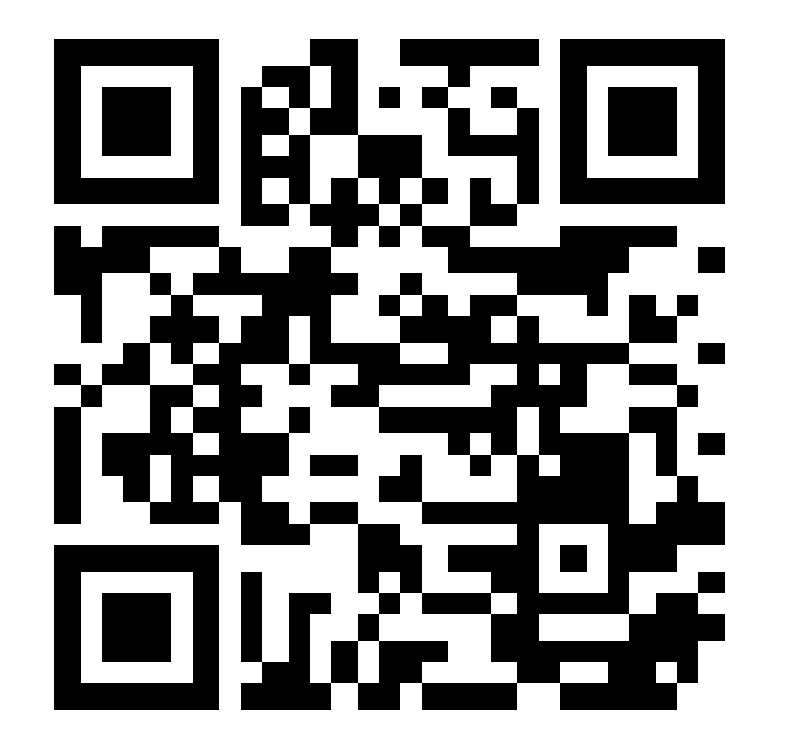

Please use the QR code to provide your thoughts on what you would like to see displayed on the district budget tool

*Utilice el código QR para brindarnos su opinión sobre lo que le gustaría ver en la herramienta de presupuesto del distrito* 

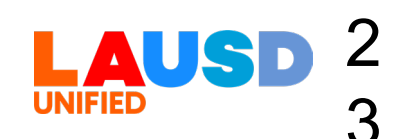

### Presenter Presentador

### Dr. Jesus Renteria

Role: Coordinator of Policy, Research and Development Branch: Data Privacy, Analysis, and Reporting Office: Office of Data and Accountability

Cargo: Coordinador de Políticas, Investigación y Desarrollo Departamento: Privacidad de Datos, Análisis y Reportes Oficina: Oficina de Datos y Responsabilidad

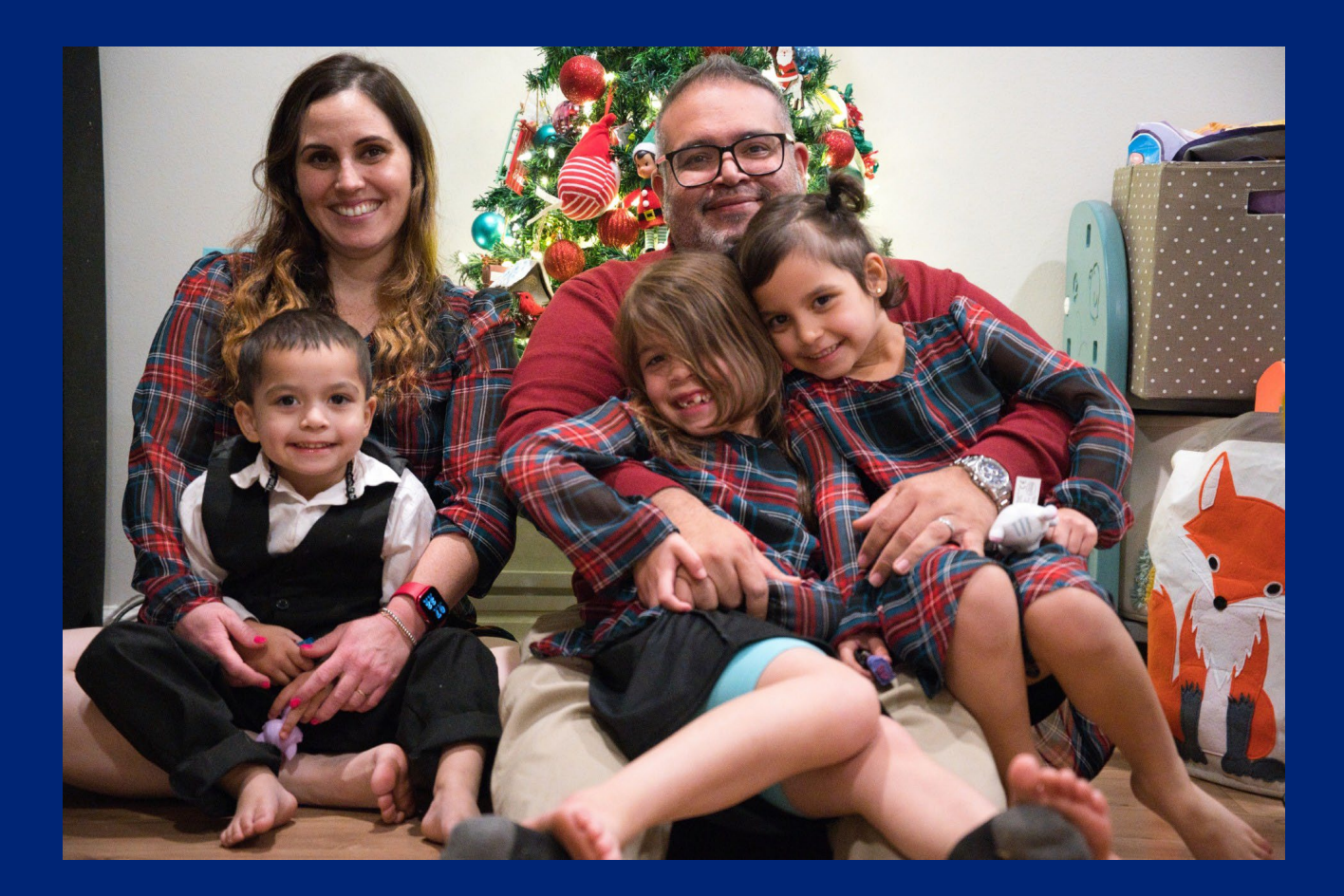

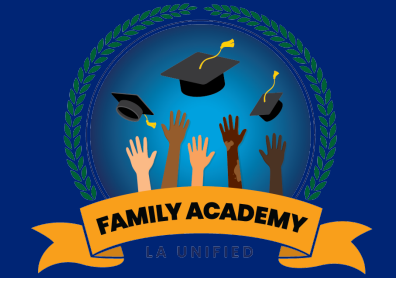

### Learning Objectives

### Objetivos de aprendizaje

1. Understand and navigate the School Experience Survey Dashboard

2. Understand and navigate the California School Dashboard 1. Comprender y navegar el Tablero de el Tablero de la Encuesta de Experiencia Escolar

2. Comprender y navegar el El Tablero de Información Escolar de California

# School Experience Survey Dashboard

# El Tablero de la Encuesta de Experiencia Escolar

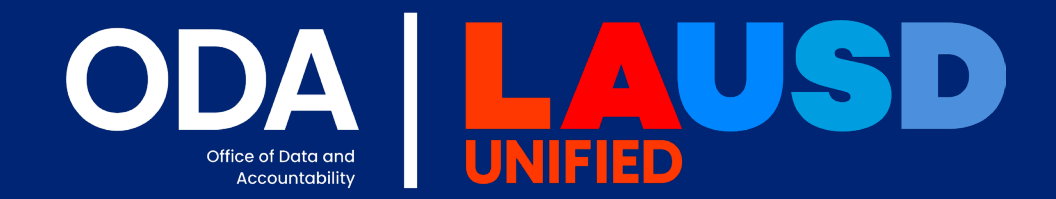

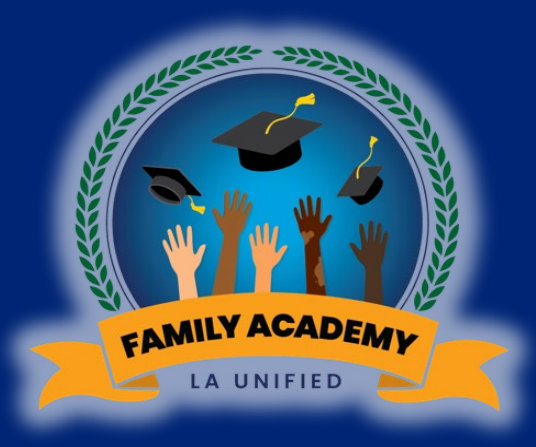

### School Experience Survey Tablero de la Encuesta de Experiencia Escolar

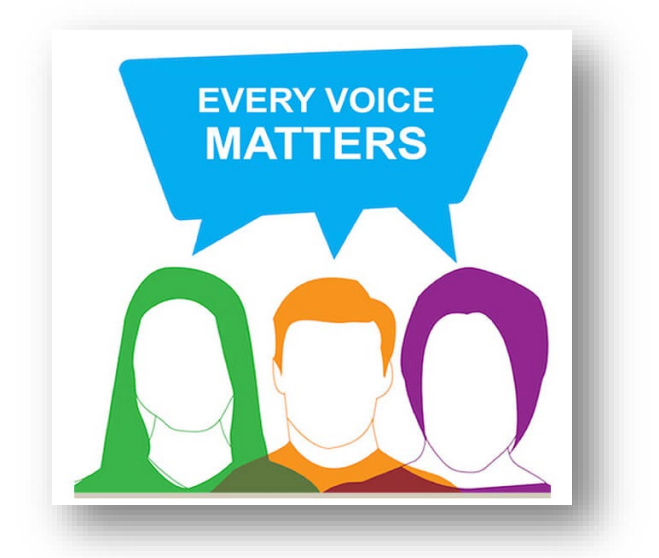

The **School Experience Survey** is an annual survey administered in the fall to all schools. Survey results provide schools with very **important feedback** from teachers, staff, students and parents. La Encuesta de la Experiencia Escolar es una encuesta anual administrada en otoño a todas las escuelas. Los resultados de la encuesta proporcionan a las escuelas comentarios **muy importantes** de los maestros, el personal, los estudiantes y los padres.

### School Experience Survey Tablero de la Encuesta de Experiencia Escolar

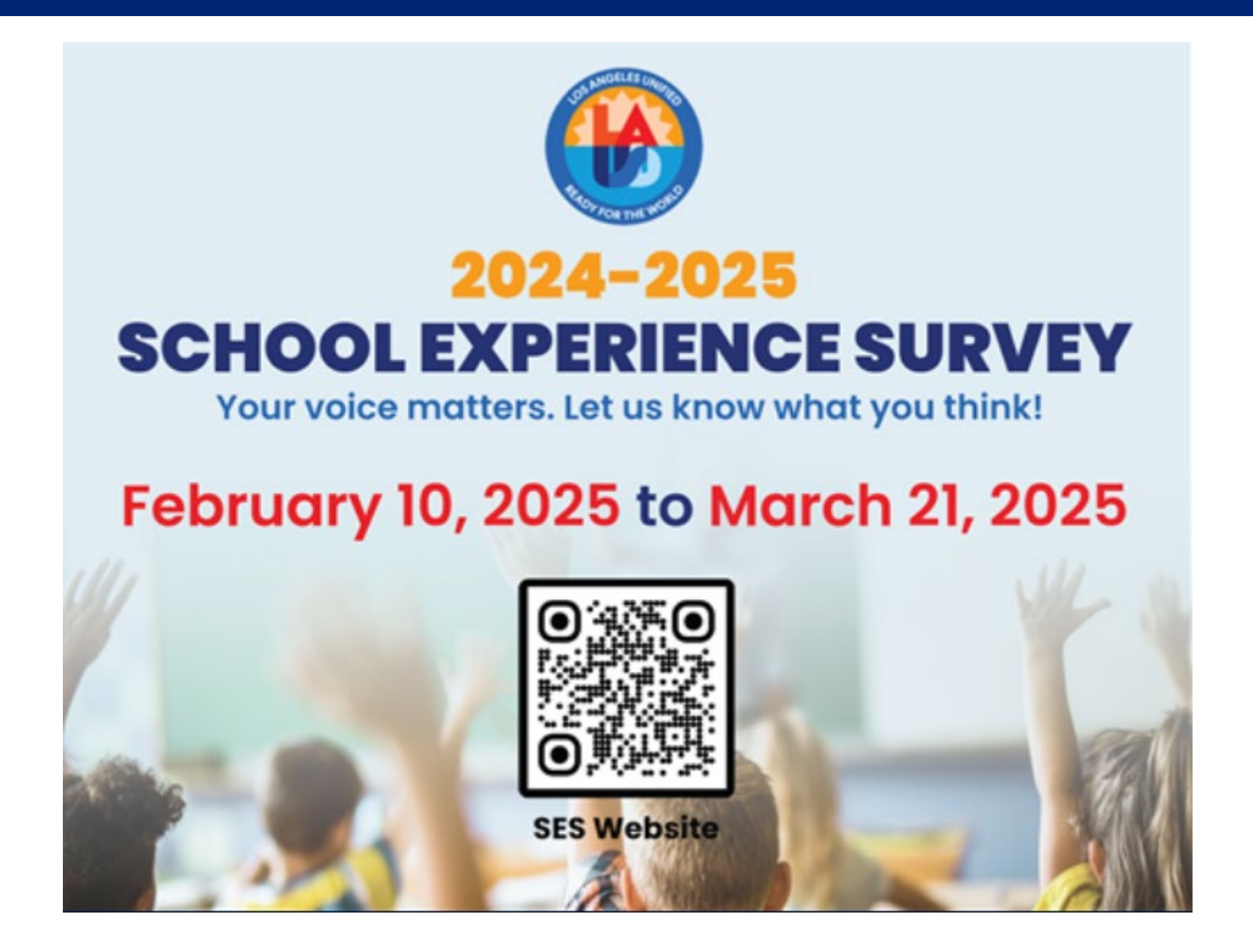

# Inclusion Activity Actividad de Inclusión

### Share using Emojis:

### Compartir usando Emojis:

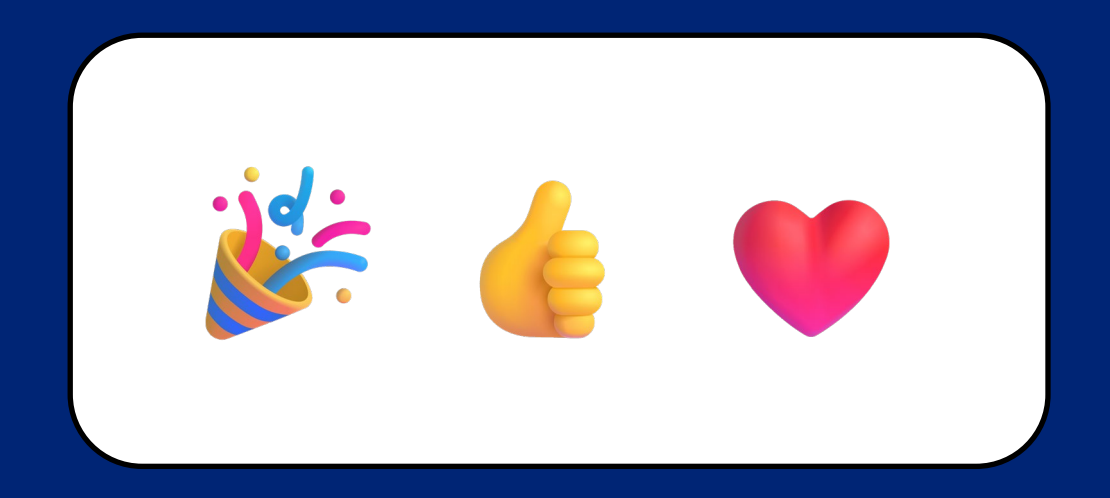

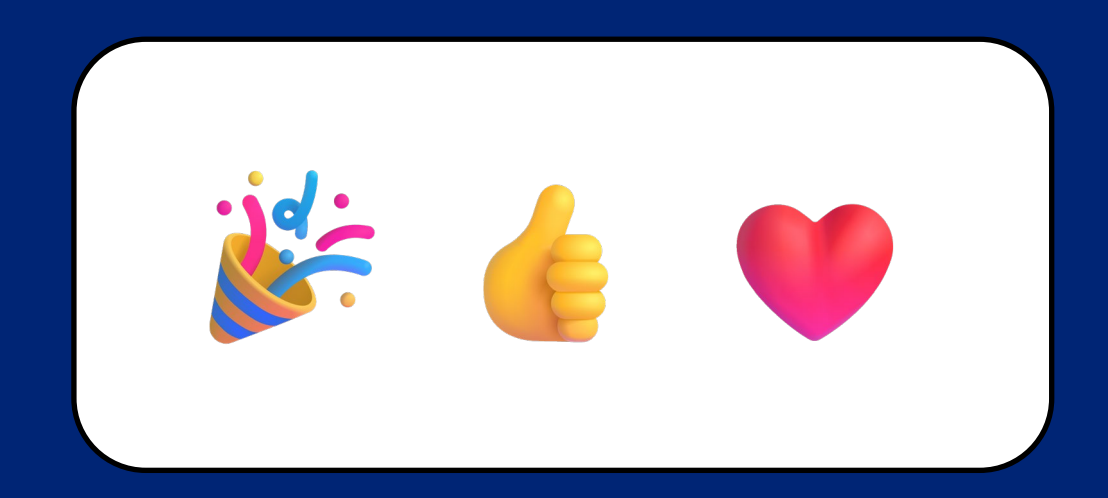

## Actividad de Inclusión

#### Share using Emojis:

What percent of high school parents agreed or strongly agreed that schools provide high quality instruction to their child (23-24)? Compartir usando Emojis:

¿Qué porcentaje de padres de familia de secundaria estuvo de acuerdo o estuvo completamente de acuerdo en que las escuelas brindan una instrucción de alta calidad a sus hijos (2023-2024)?

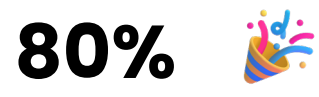

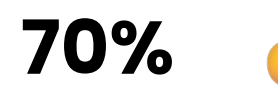

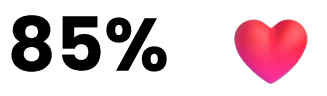

## Actividad de Inclusión

#### Share using Emojis:

What percent of high school parents agreed or strongly agree that schools provide high quality instruction to their child (23-24)? Compartir usando Emojis:

¿Qué porcentaje de padres de familia de secundaria estuvo de acuerdo o estuvo completamente de acuerdo en que las escuelas brindan una instrucción de alta calidad a sus hijos (2023-2024)?

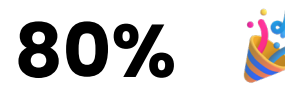

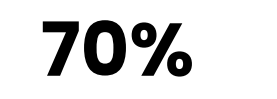

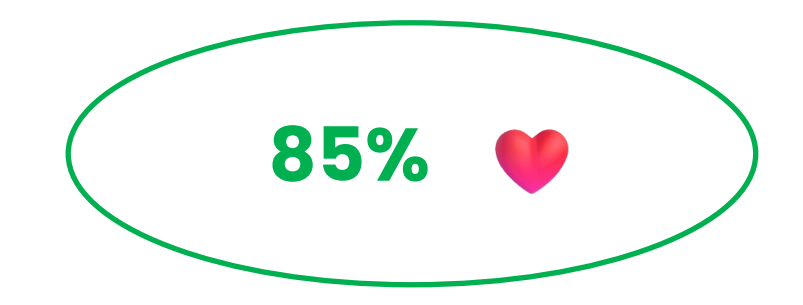

## Actividad de Inclusión

### Share using Emojis:

What percent of Middle School parents/guardians reported feeling that their child is safe on school grounds (23-24)? Compartir usando Emojis:

¿Qué porcentaje de padres/tutores de la escuela intermedia reportaron sentir que su hijo está seguro en el recinto escolar (2023-2024)?

| 88% |   |
|-----|---|
| 76% |   |
| 58% | • |

## Actividad de Inclusión

### Share using Emojis:

What percent of Middle School parents/guardians reported feeling that their child is safe on school grounds (23-24)? Compartir usando Emojis:

¿Qué porcentaje de padres/tutores de la escuela intermedia reportaron sentir que su hijo está seguro en el recinto escolar (2023-2024)?

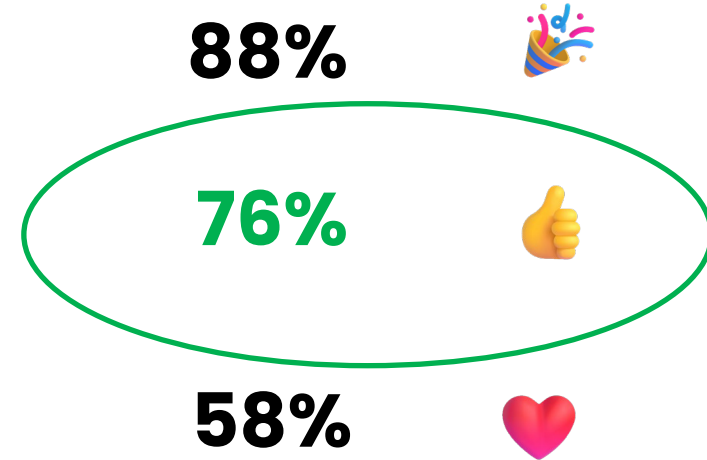

## Actividad de Inclusión

Share using Emojis:

What percent of Elementary School parents/guardians reported that they feel welcome to participate at their school (23-24)? Compartir usando Emojis:

¿Qué porcentaje de padres/tutores de la escuela primaria reportaron sentirse bienvenidos a participar en su escuela (2023-2024)?

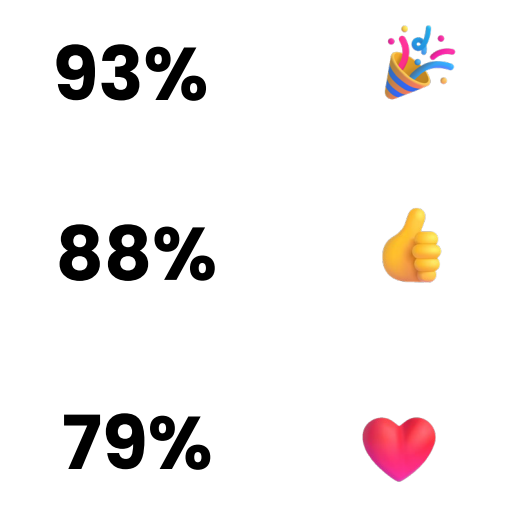

## Actividad de Inclusión

Share using Emojis:

What percent of Elementary School parents/guardians reported that they feel welcome to participate at their school (23-24)? Compartir usando Emojis:

¿Qué porcentaje de padres/tutores de la escuela primaria reportaron sentirse bienvenidos a participar en su escuela (2023-2024)?

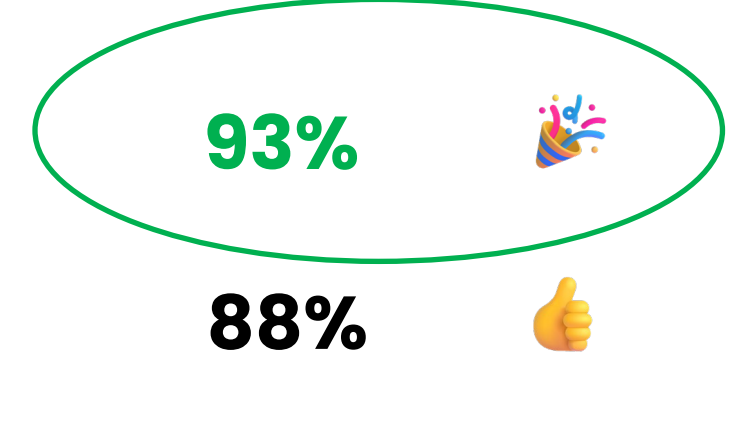

79%

### School Experience Survey Tablero de la Encuesta de Experiencia Escolar

**Learning Goal**. Understand and Navigate the School Experience Survey Dashboard

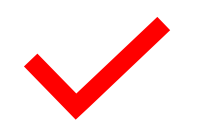

Access the SES Dashboard

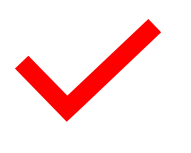

How to use/navigate the SES Dashboard (Walkthrough)

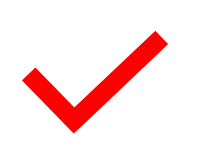

Learn about the data (Walkthrough)

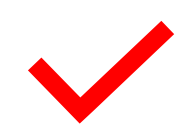

Examine school data (Walkthrough) **Meta de Aprendizaje:** Comprender y Navegar el Tablero de la <mark>Encuesta de</mark> **Experiencia Escolar**.

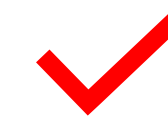

Acceder al Tablero de la Encuesta de Experiencia Escolar (SES).

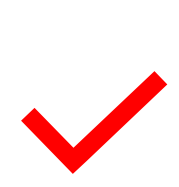

Cómo utilizar/navegar el Tablero de la Encuesta de Experiencia Escolar (Guía paso a paso)

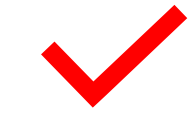

*Aprender sobre los datos (Guía paso a paso)* 

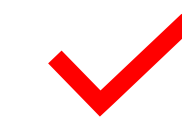

Examinar los datos escolares (Guía paso a paso)
# Accessing the School Experience Survey (SES) Dashboard

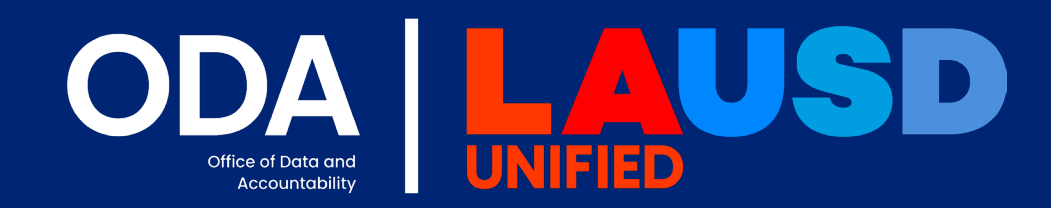

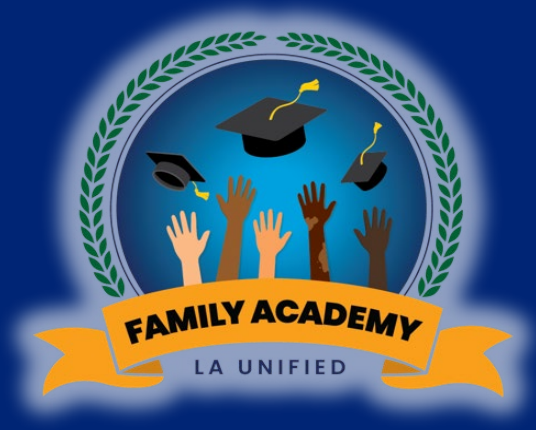

# Click or type the following link/ Haga clic o escriba el siguiente enlace: <u>https://www.lausd.org/ses</u>

| DPAR Home SES Home | About Us | Results | Resources | FAQs          | Current Results | Take the survey |
|--------------------|----------|---------|-----------|---------------|-----------------|-----------------|
|                    |          |         |           |               |                 |                 |
|                    |          |         |           |               | 🗖 🖊             |                 |
|                    |          |         |           |               |                 |                 |
| Schoo              | Fyn      | eri     | enc       | 6             | Vout            | voice           |
|                    |          |         |           | -<br>         | Tour            | Hors            |
| Surve              | VHO      | me      |           |               | ma              |                 |
|                    |          |         |           |               |                 | × •             |
|                    |          |         |           | $\rightarrow$ |                 |                 |

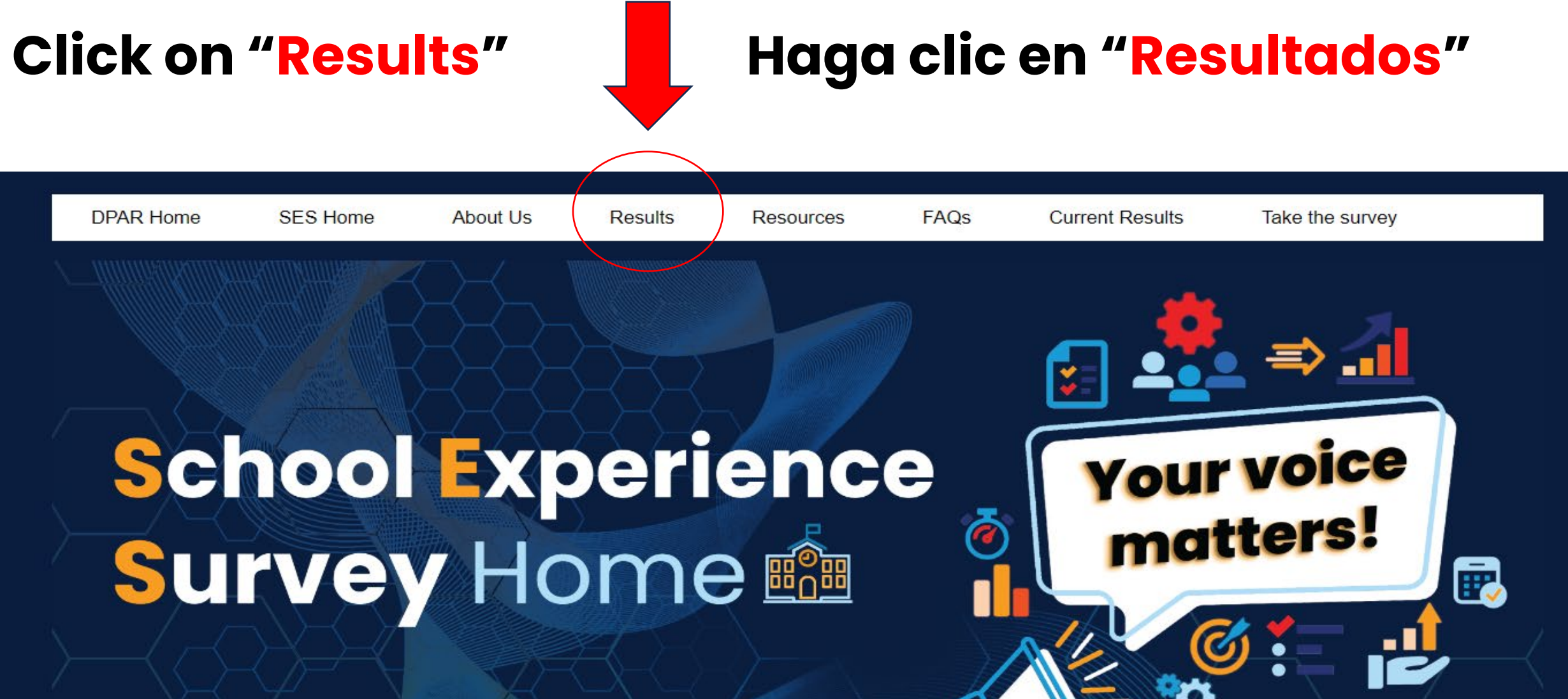

### Click on "Survey Results SES Dashboard" Haga clic en "Panel de Resultados de la Encuesta SES"

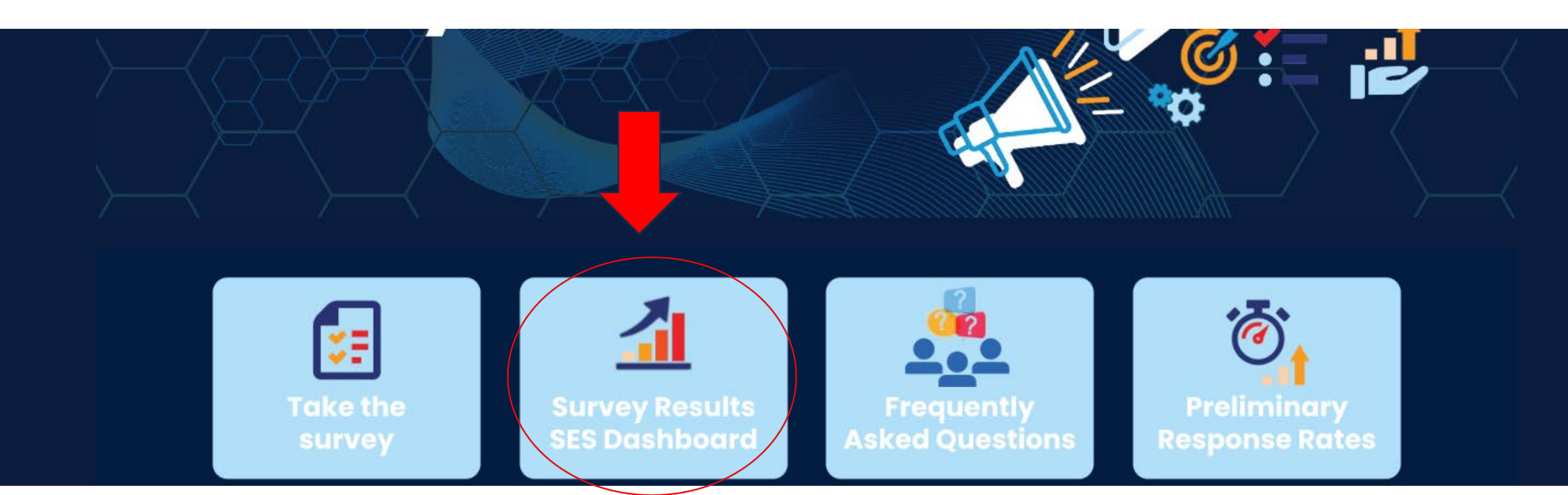

### Click on "2023-24 Dashboard" Haga clic en "2023-24 Dashboard"

Results

About Us

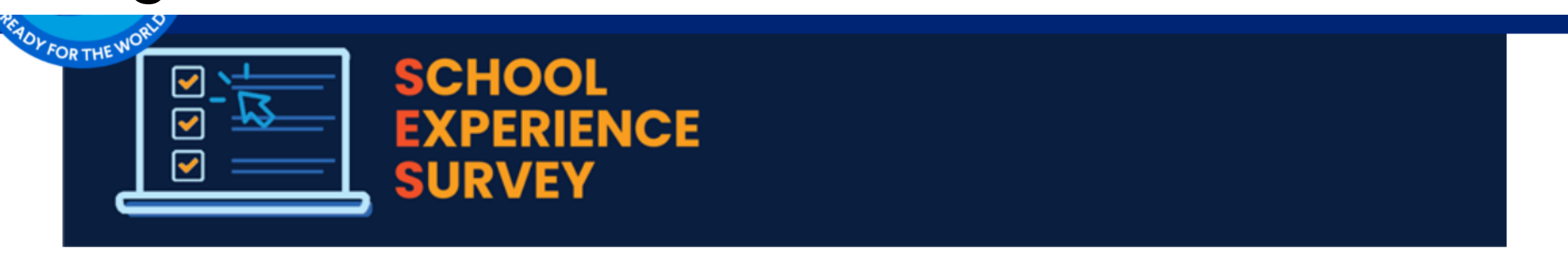

#### Dashboard Links

Resources

#### **Standard Dashboard**

SES Home

• 2023-24 Dashboard

**DPAR Home** 

- 2022-23 Dashboard
- 2021-22 Dashboard
- 2020-21 Dashboard
- 2019-20 Dashboard

#### Student Subgroups Dashboard

Current Results

Take the survey

• 2023-24 Student Subgroups

FAQs

- 2022-23 Student Subgroups
- 2021-22 Student Subgroups
- 2020-21 Student Subgroups
- 2019-20 Student Subgroups

### Click on "2023-24 Dashboard" Haga clic en "2023-24 Dashboard"

Results

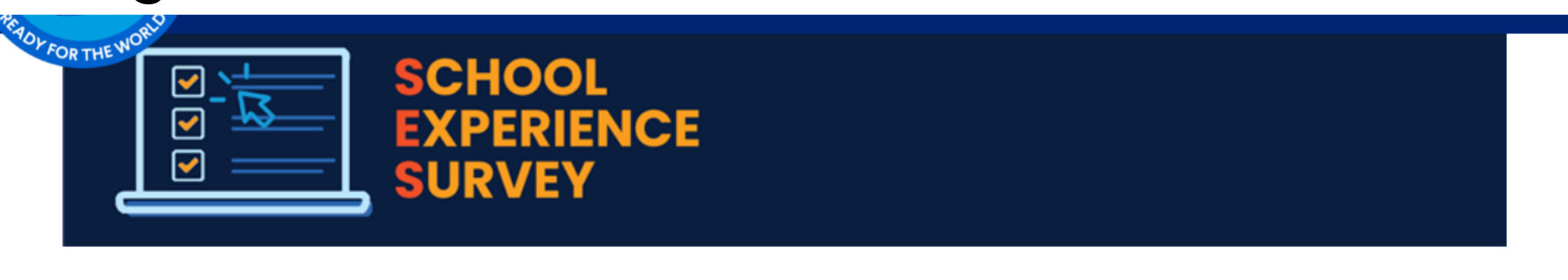

### **Dashboard Links**

Resources

Sta<u>ndard Da</u>shboard

SES Home

2023-24 Dashboard

**DPAR Home** 

- 2022 23 Dashboard
- 2021-22 Dashboard
- 2020-21 Dashboard
- 2019-20 Dashboard

About Us

Student Subgroups Dashboard

Current Results

Take the survey

• 2023-24 Student Subgroups

FAQs

- 2022-23 Student Subgroups
- 2021-22 Student Subgroups
- 2020-21 Student Subgroups
- 2019-20 Student Subgroups

### **Welcome to the SES Dashboard**

Bienvenido al Tablero de la Encuesta de Experiencia Escolar

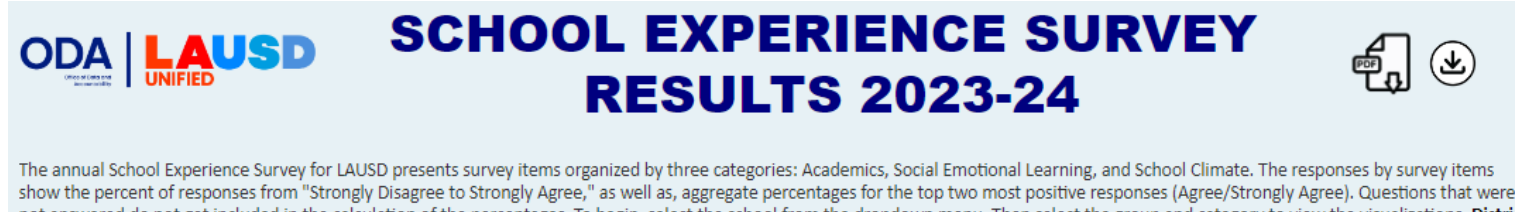

show the percent of responses from "Strongly Disagree to Strongly Agree," as well as, aggregate percentages for the top two most positive responses (Agree/Strongly Agree). Questions that were not answered do not get included in the calculation of the percentages. To begin, select the school from the dropdown menu. Then select the group and category to view the visualizations. District (LAUSD) and Region are available also. Survey items with an asterisk are not included in the overall percentages for the content area. For the 2023-24 school year, the administration was moved from Fall to Spring semester. The survey window opened on February 12th, 2024 and closed on March 22nd, 2024.

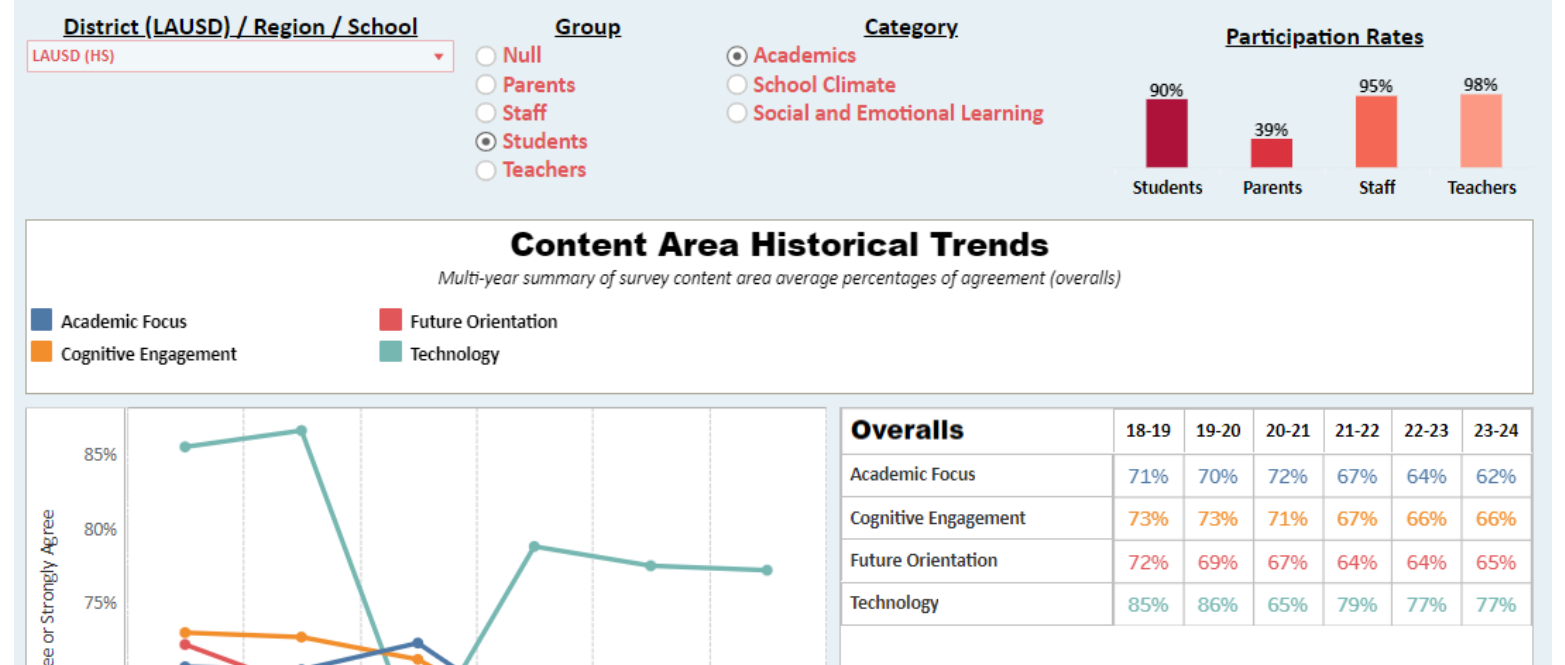

### School Experience Survey Tablero de la Encuesta de Experiencia Escolar

**Learning Goal**. Understand and Navigate the School Experience Survey Dashboard

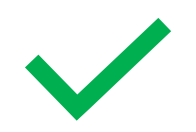

Access the SES Dashboard

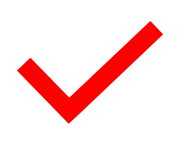

How to use/navigate the SES Dashboard (Walkthrough)

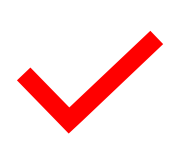

*Learn about the data (Walkthrough)* 

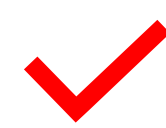

Examine school data (Walkthrough) **Meta de Aprendizaje:** Comprender y Navegar el Tablero de la Encuesta de Experiencia Escolar.

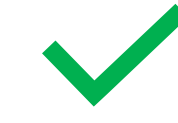

Acceder al Tablero de la Encuesta de Experiencia Escolar (SES).

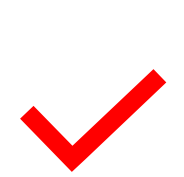

*Cómo utilizar/navegar el Tablero de la Encuesta de Experiencia Escolar (Guía paso a paso)* 

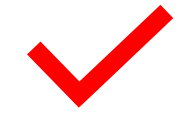

Aprender sobre los datos (Guía paso a paso)

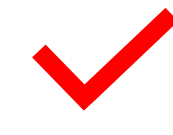

Examinar los datos escolares (Guía paso a paso)

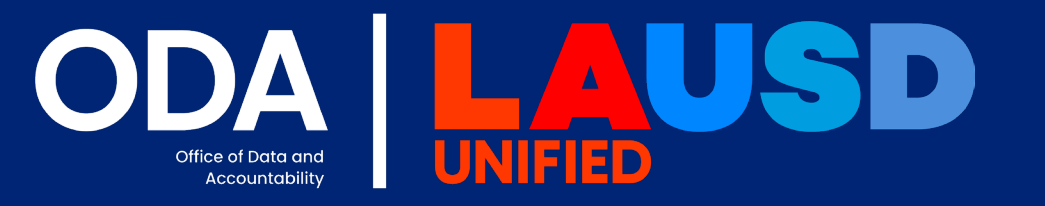

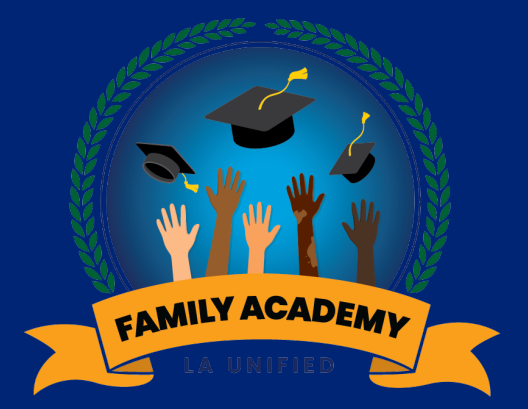

# Walkthrough Guía paso a paso

Link/enlace: 2023-24 SES Dashboard

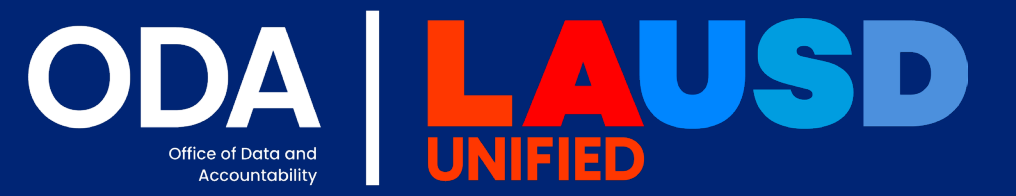

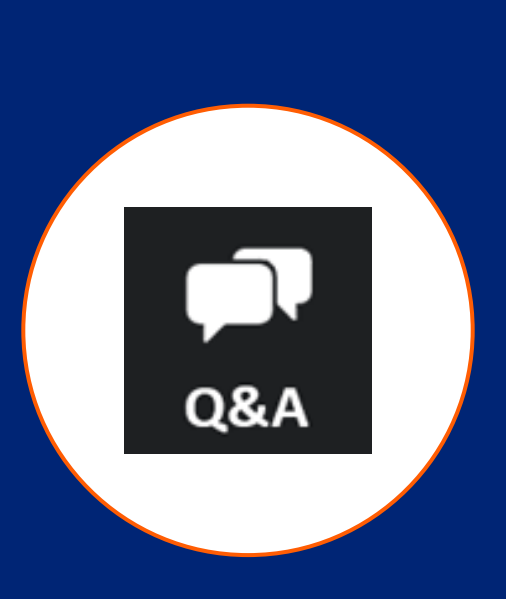

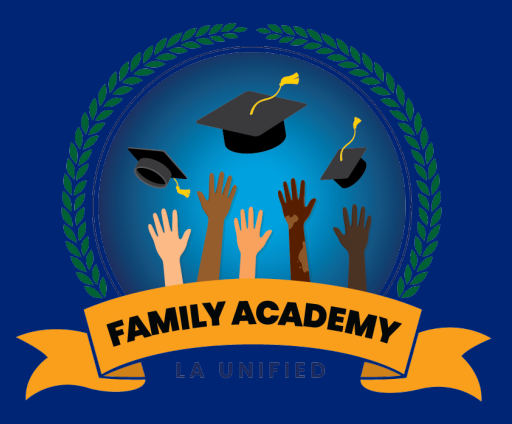

# Q & A Preguntas y Respuestas

## **California School Dashboard**

# El Tablero de Información Escolar de California

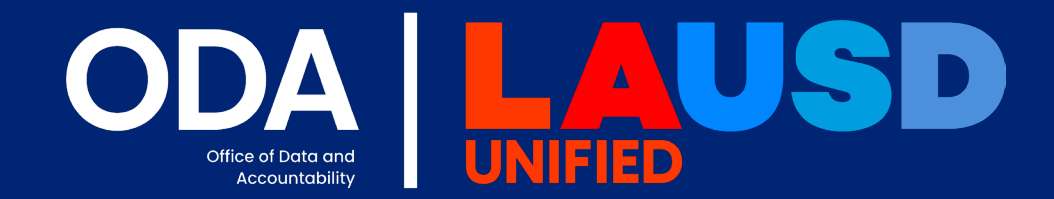

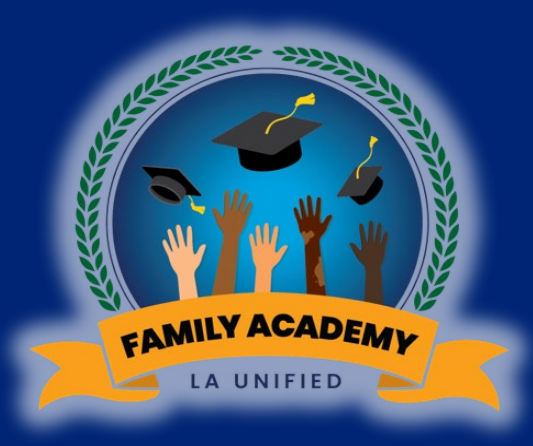

### California School Dashboard

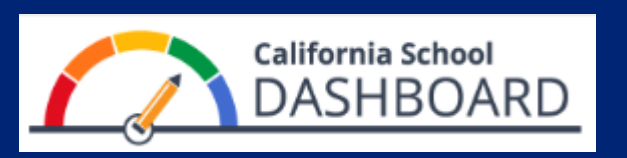

El Tablero de Información Escolar de California

# What is the California School Dashboard?

### ¿Qué es el Tablero de Información Escolar de California?

The **California School Dashboard** provides parents and educators with meaningful information on school and district progress so they can participate in decisions to improve student learning.

### El Tablero de Información Escolar de California

proporciona a los padres y educadores información significativa sobre el progreso de las escuelas y distritos, para que puedan participar en las decisiones destinadas a mejorar el aprendizaje de los estudiantes.

## California School Dashboard

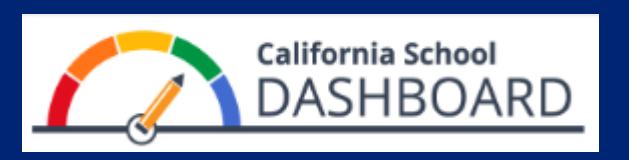

*El Tablero de Información Escolar de California* 

### What data is in the California School Dashboard?

The Dashboard has seven state indicators:

- English Language Arts (ELA)
- Mathematics
- English Learner Progress
- Chronic Absenteeism
- Graduation Rate
- Suspension Rate
- College/Career
- Science (New)

### ¿Qué datos contiene el Tablero de Información Escolar de California?

El Tablero tiene siete indicadores estatales:

- Lengua y Literatura en Inglés (ELA)
- Matemáticas
- Progreso de los Estudiantes Apredizes de Inglés
- Ausentismo Crónico
- Tasa de Graduación
- Tasa de Suspensión
- Universidiad/Carrera
- Ciencias (Nuevo)

### California School Dashboard

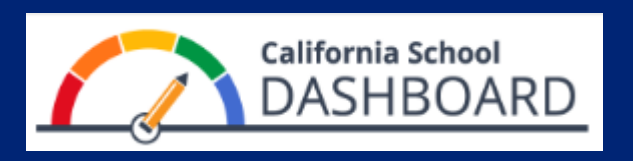

El Tablero de Información Escolar de California

### How is performance measured in the California School Dashboard?

The Dashboard uses a five colorcoded performance levels to show how much performance changed/grew from year to year. From lowest to highest, the performance levels are: **Red**, **Orange**, **Yellow**, **Green**, and **Blue**.

### ¿Cómo se mide el desempeño en el Tablero de Información Escolar de California?

El Tablero utiliza cinco niveles de desempeño codificados por colores para mostrar cuánto cambió o creció el desempeño de un año a otro. De menor a mayor, los niveles de desempeño son: Rojo, Naranja, Amarillo, Verde y

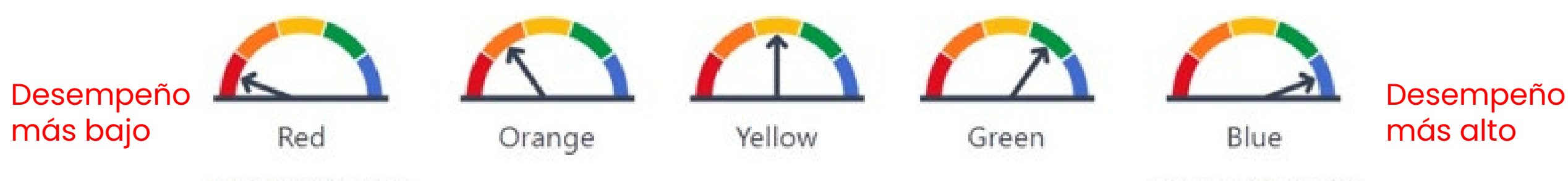

LOWEST PERFORMANCE

HIGHEST PERFORMANCE

# Inclusion Activity Actividad de Inclusión

## Share using Emojis:

## Compartir usando Emojis:

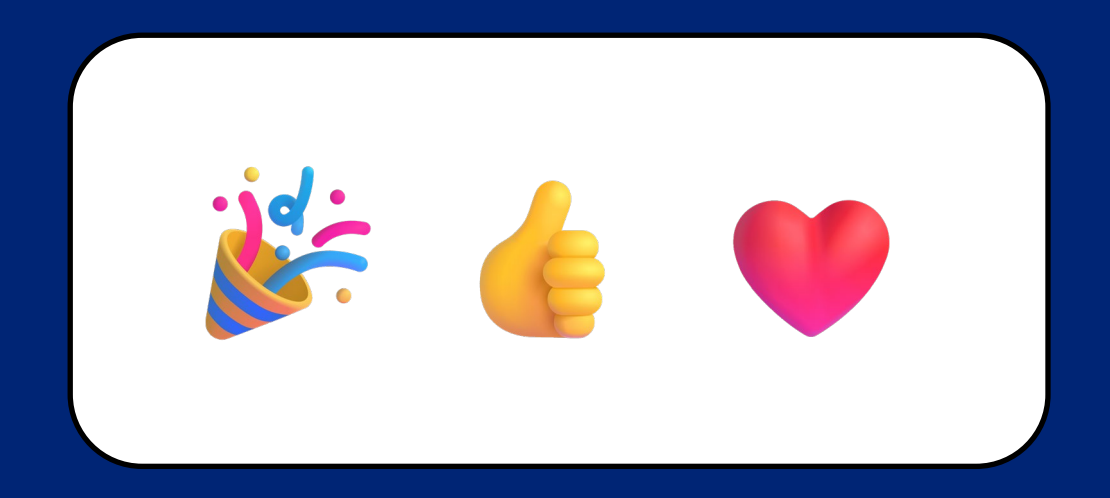

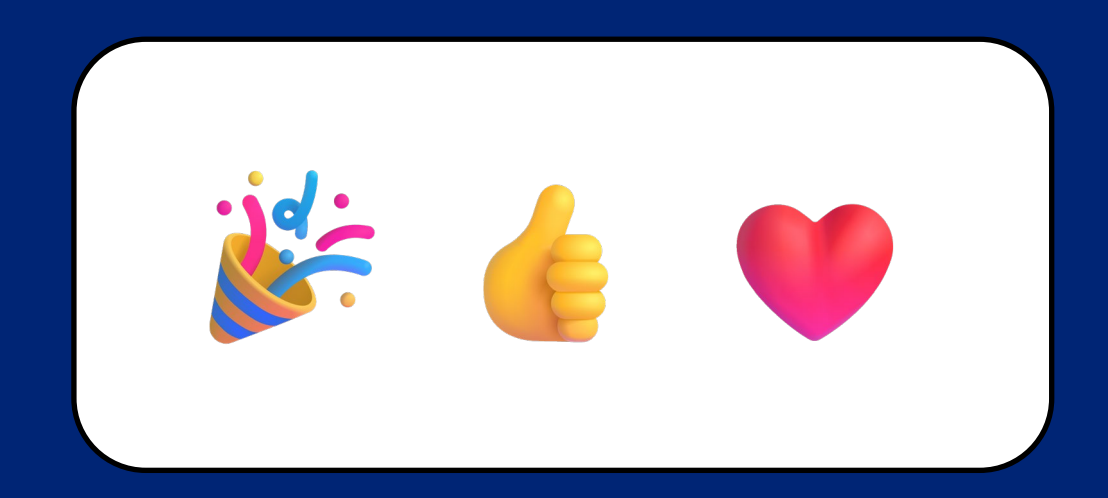

## Actividad de Inclusión

Share using Emojis:

**Compartir usando Emojis:** 

What was the District's Graduation Rate in 2023?

¿Cuál fue la tasa de graduación del distrito en 2023?

83.6%
85.7%
89.3%

## Actividad de Inclusión

### Share using Emojis:

### **Compartir usando Emojis:**

# What was the District's Graduation Rate in 2023?

# ¿Cuál fue la tasa de graduación del distrito en 2023?

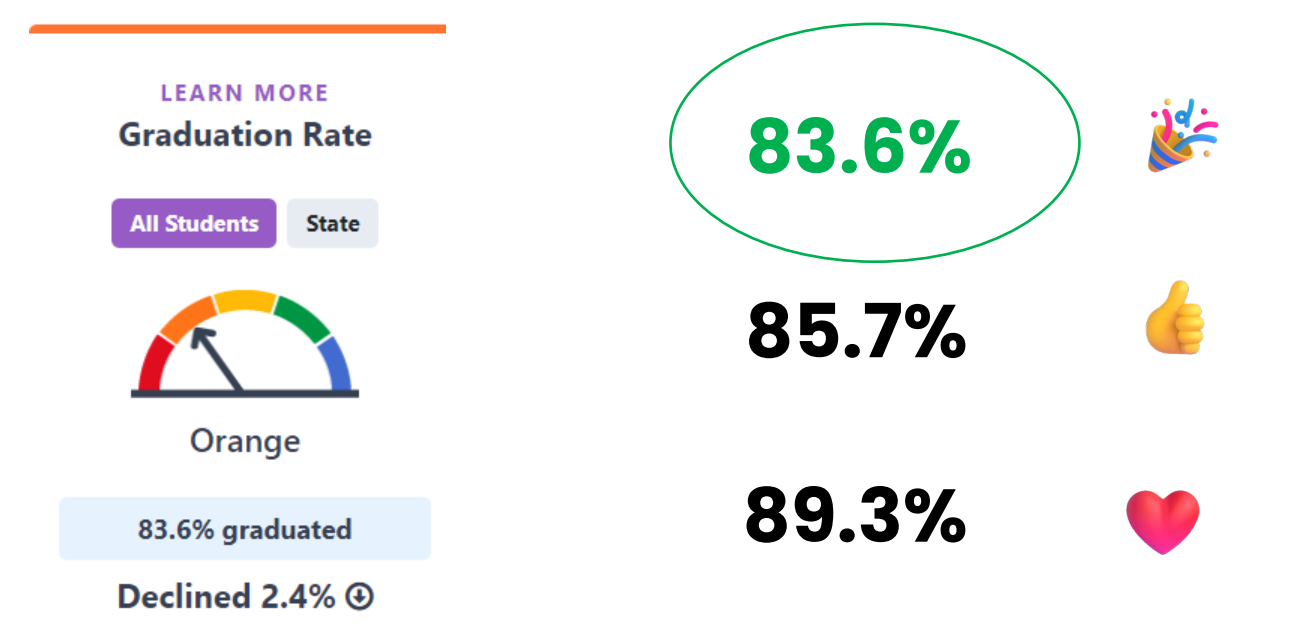

## Actividad de Inclusión

Share using Emojis:

# What percent of the District's students were Chronically Absent in 2023?

Compartir usando Emojis:

¿Qué porcentaje de los estudiantes del distrito estuvieron <mark>ausentes</mark> crónicamente en 2023?

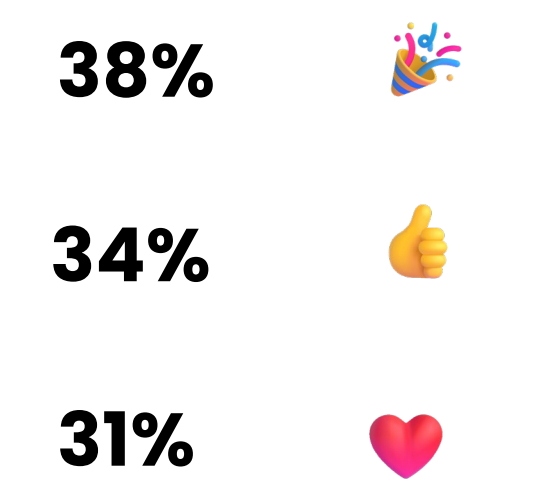

## Actividad de Inclusión

Share using Emojis:

# What percent of the District's students were Chronically Absent in 2023?

LEARN MORE Chronic Absenteeism All Students State State Yellow 31% chronically absent Declined 8.8% (2)

Compartir usando Emojis:

¿Qué porcentaje de los estudiantes del distrito estuvieron ausentes crónicamente en 2023?

## Actividad de Inclusión

Share using Emojis:

What percent of students in the District's were Suspended at least one day in 2023?

Less than 1%

Less than 5%

Less than 10%

Compartir usando Emojis:

¿Qué porcentaje de los estudiantes del distrito fueron suspendidos al menos un día en 2023?

•

## Actividad de Inclusión

Share using Emojis:

What percent of students in the District's were Suspended at least one day in 2023?

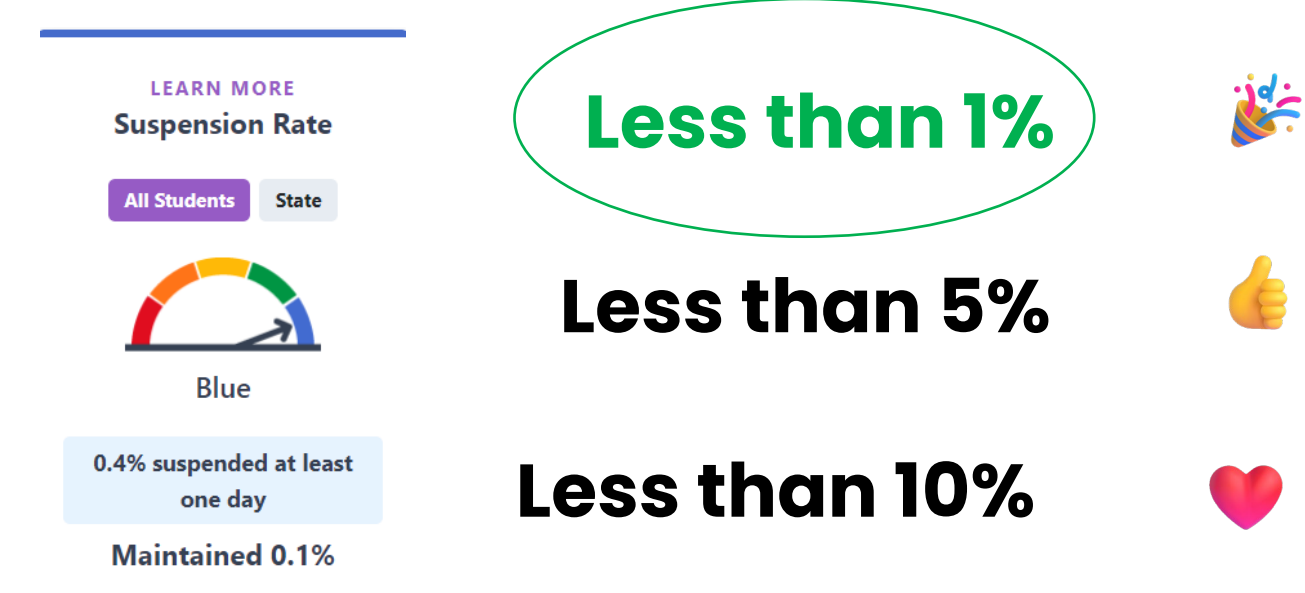

Compartir usando Emojis:

¿Qué porcentaje de los estudiantes del distrito fueron suspendidos al menos un día en 2023?

### California School Dashboard El Tablero de Información Escolar de California

### Learning Goal. Understand and Navigate the California School Dashboard

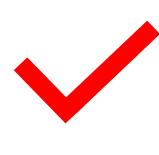

Access the California School Dashboard

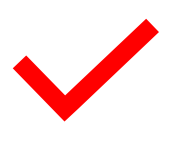

How to use/navigate the California School Dashboard (Walkthrough)

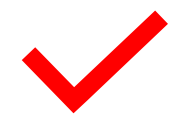

Learn about the data (Walkthrough)

Examine school data (Walkthrough)

Learning Goal. Understand and Navigate the California School Dashboard

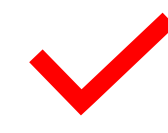

Acceder al El Tablero de Información Escolar de California

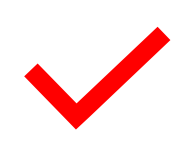

*Cómo utilizar/navegar el Tablero de Información Escolar de California (Guía paso a paso)* 

Aprender sobre los datos (Guía paso a paso)

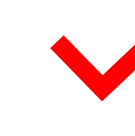

Examinar los datos escolares (Guía paso a paso)

## Accessing the California School Dashboard

## Accediendo al Tablero Escolar de California

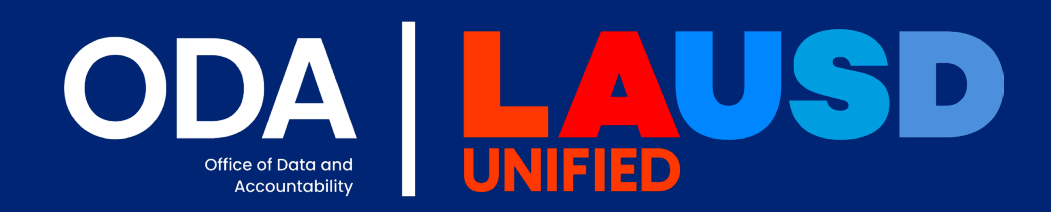

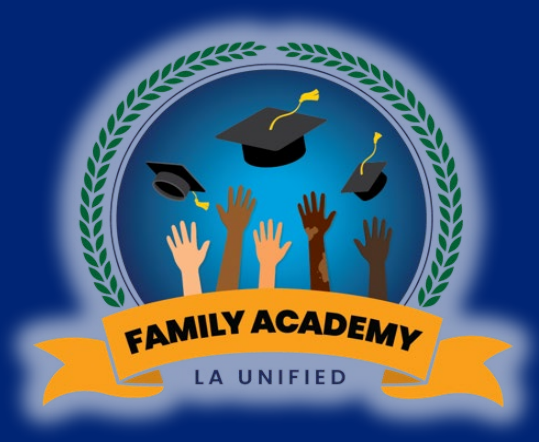

# Click or type the following link / Haga clic o escriba el siguiente enlace: <u>https://caschooldashboard.org</u>

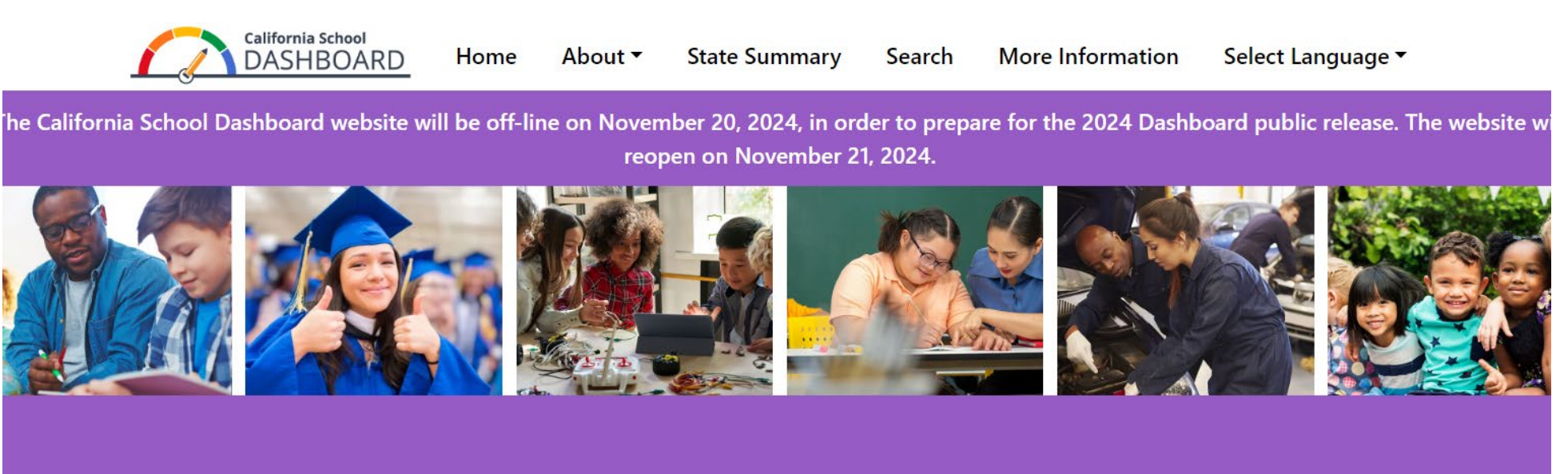

# Explore information about your local school and district.

| Find | Sch | nool | or | Dis | trict |
|------|-----|------|----|-----|-------|
|------|-----|------|----|-----|-------|

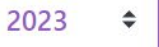

### Type the name of the District: Los Angeles Unified Escriba el nombre del distrito: Los Angeles Unified

Home

About 
State Summary Search More Information

nation Select Language •

The California School Dashboard website will be off-line on November 20, 2024, in order to prepare for the 2024 Dashboard public release. The website wi reopen on November 21, 2024.

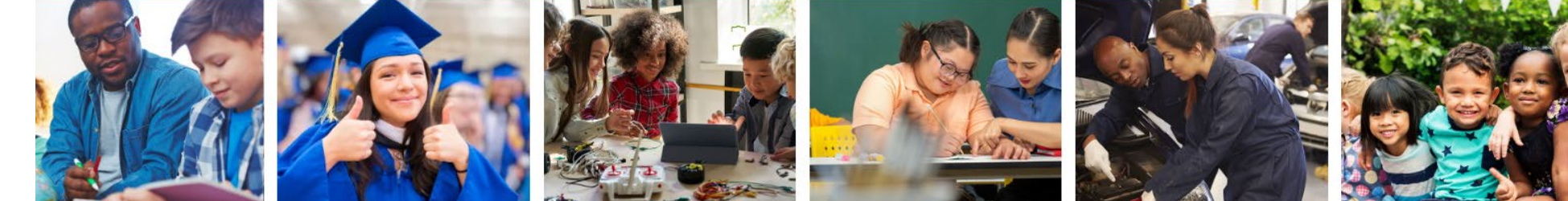

## Type Name Escriba el nombre

# Explore information about your local school and district.

Find Los Angeles Unified

California School

DASHBOARD

Near City or County

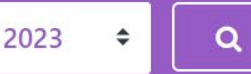

### Select our District: Los Angeles Unified Seleccione nuestro distrito: Los Angeles Unified

### Search

### Click on District

Haga clic en nuestro distrito

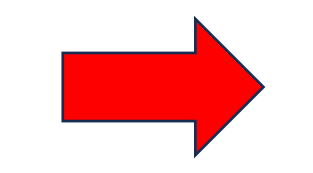

Enter a school name, district name, or county office of education, and then select the Search button to obtain a list of results.

| Find Los Angeles Unified | Near City or County | 2023 | \$ | Q |  |
|--------------------------|---------------------|------|----|---|--|
|--------------------------|---------------------|------|----|---|--|

Showing 97 results

### 1. Los Angeles Unified

City: Los Angeles County: Los Angeles CDS Code: 19647330000000

### Welcome to the California School Dashboard Bienvenido al Tablero Escolar de California

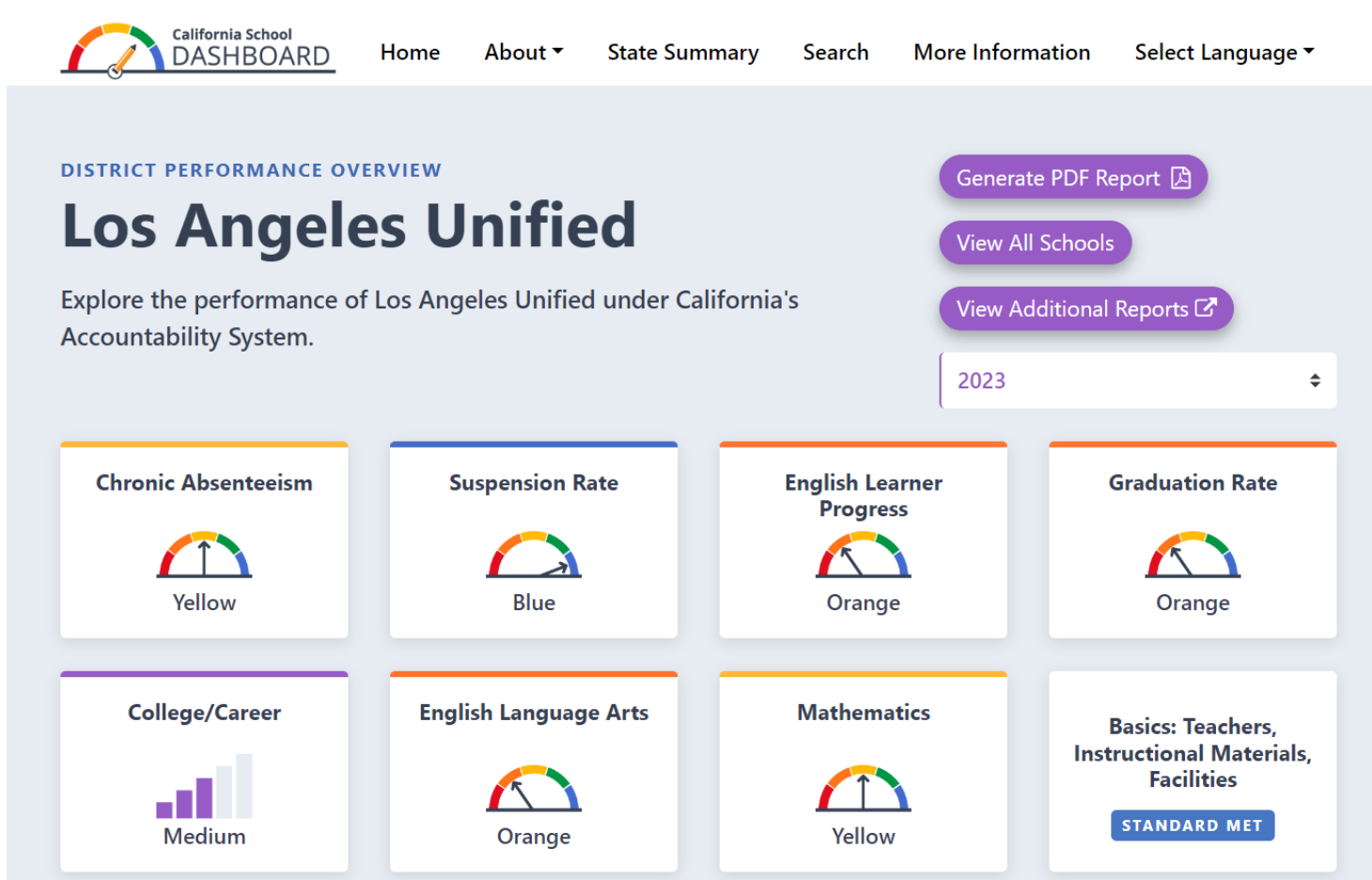

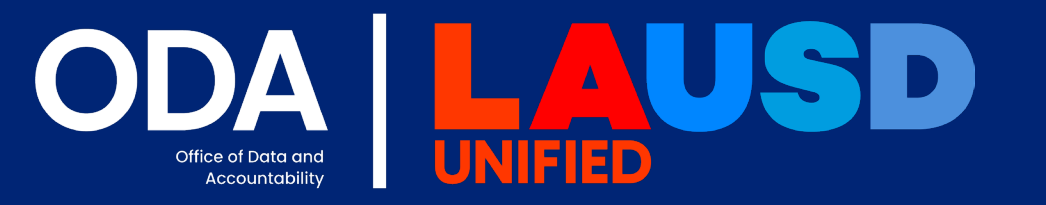

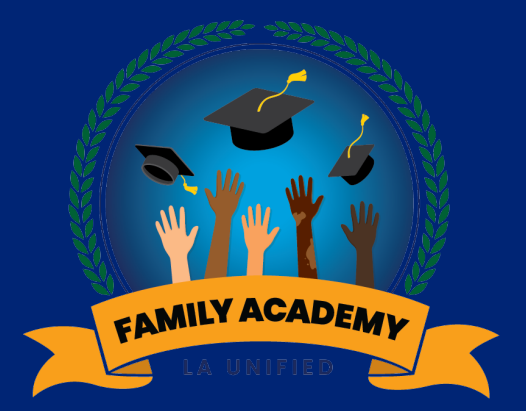

# Walkthrough Guía paso a paso

Link/enlace: California School Dashboard

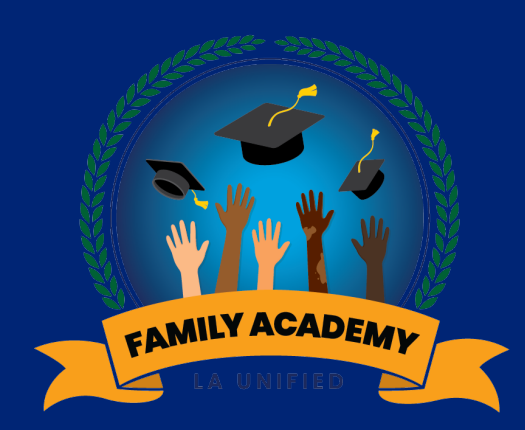

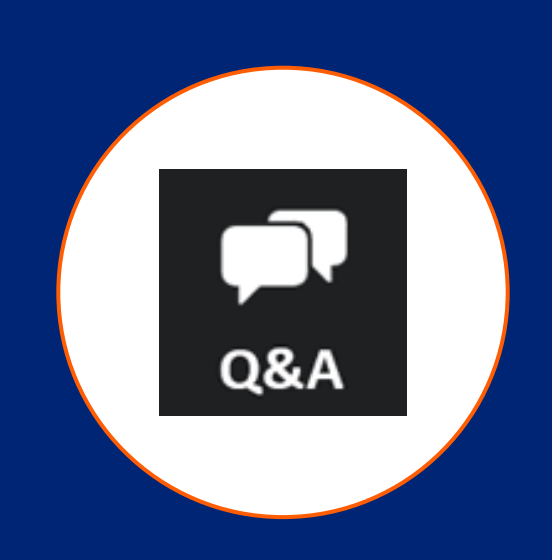

# Q & A Preguntas y Respuestas

Office of Data and Accountability *Oficina de Datos y Responsabilidad* 

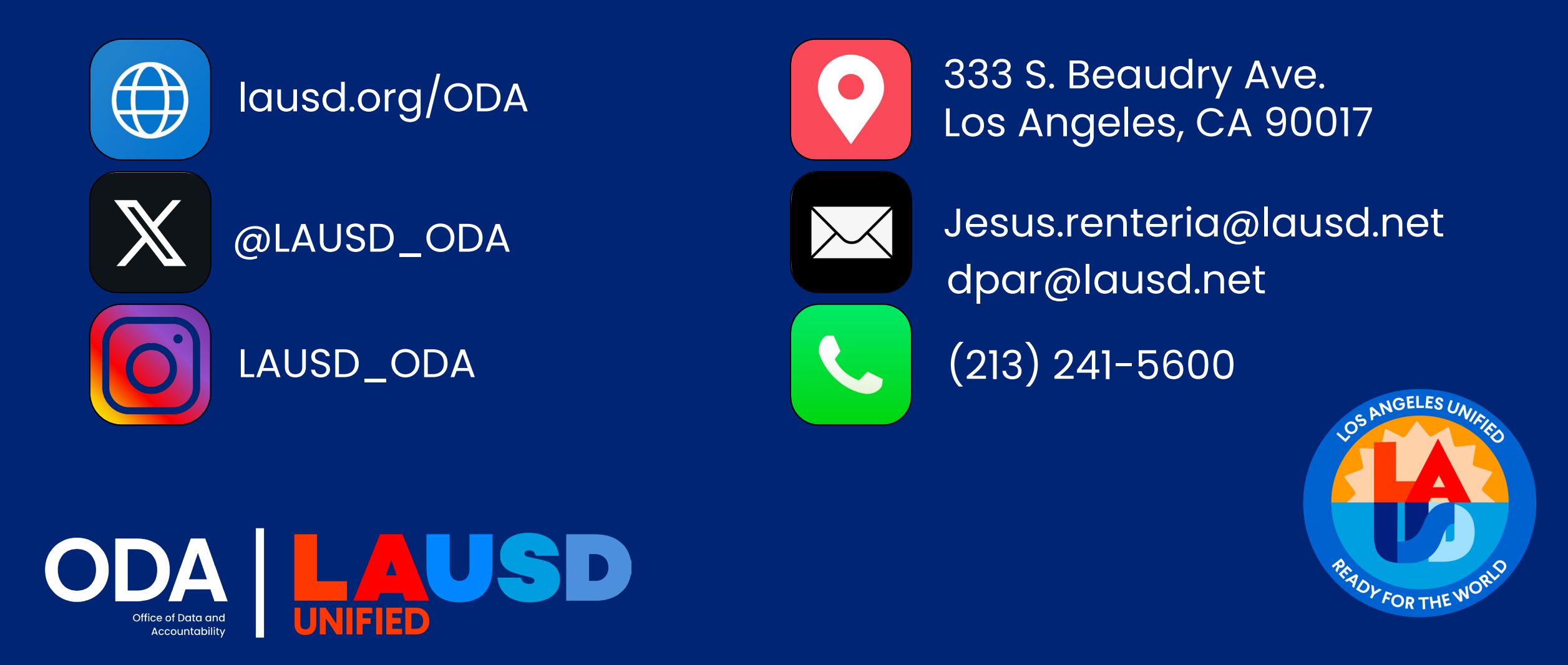

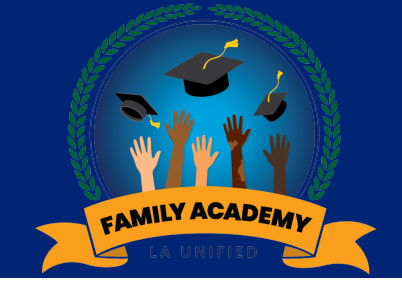

Review of Learning

## Repaso del Aprendizaje

1. Understand and navigate the School Experience Survey Dashboard

2. Understand and navigate the California School Dashboard *I. Comprender y navegar el Tablero de la Encuesta de Experiencia Escolar* 

2. Comprender y navegar el Tablero de Información Escolar de California

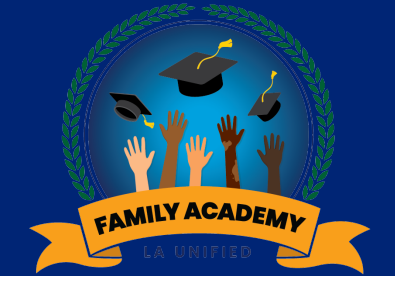

## How did we do?

### ¿Cómo nos fue?

Please take a few minutes to tell us how beneficial this workshop was for you. Por favor tome unos minutos para contarnos qué tan beneficioso fue este taller para usted.

### 1. How Did We Do? / ¿Como lo hicimos? (Rating Scale)

1: Not Beneficial / No beneficioso, 5: Extremely Beneficial / Extremadamente beneficioso

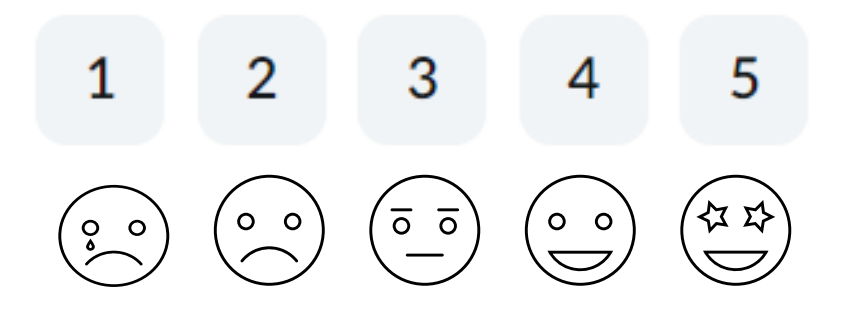

### **Call to Action**

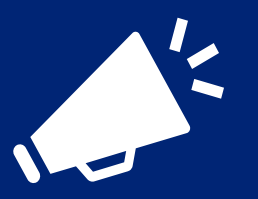

## Llamada a la Acción

What is something you learned today that you would like to put into practice or share with others? Let us know in chat!

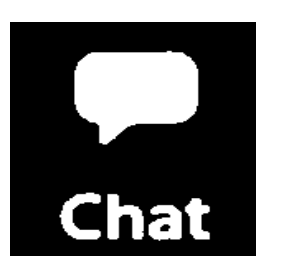

¿Qué es algo que aprendió hoy que le gustaría poner en práctica o compartir con otros? ¡Díganos en el chat!

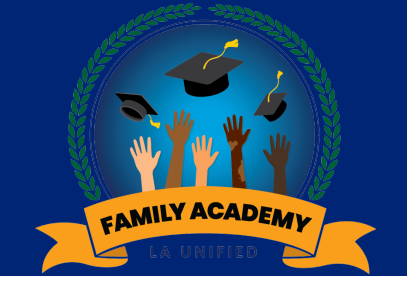

Evaluation

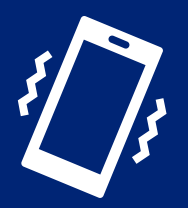

### Evaluación

Please take a few minutes to tell us how this webinar supported your learning. Por favor tome unos minutos para informarnos cómo este seminario web apoyó su aprendizaje.

### https://bit.ly/FAW2024-11-21

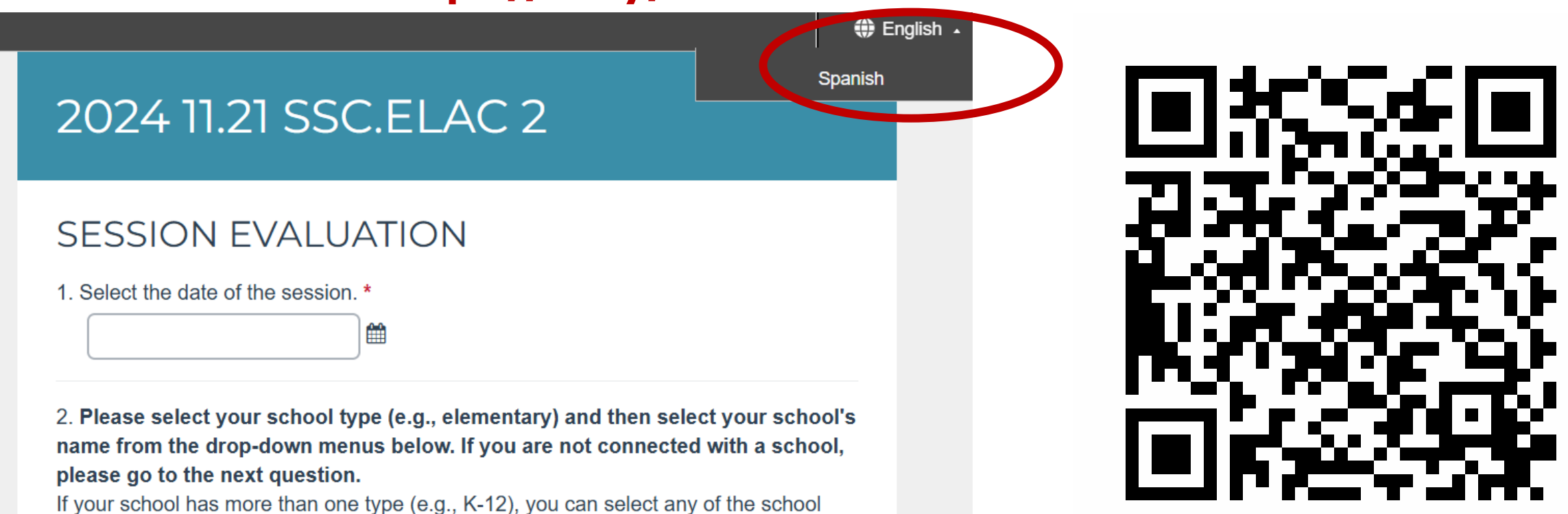

types it serves (e.g., elementary, middle, and high).

School names that start with a number are listed first, followed by remaining schools in alphabetical order. If your school is a magnet school, please select the regular campus

### ELAC AND SSC PARENT LEADERS PADRES LÍDERES DEL ELAC Y SSC

| SESSION 1                                                                                                    | SESSION 2                                                                                                    | SESSION 3                                                                                                    | SESSION 4                                                                                                    |
|----------------------------------------------------------------------------------------------------|----------------------------------------------------------------------------------------------------|----------------------------------------------------------------------------------------------------|----------------------------------------------------------------------------------------------------|
| SESIÓN 1                                                                                                    | SESIÓN 2                                                                                                    | SESIÓN 3                                                                                                    | SESIÓN 4                                                                                                    |
| <ul> <li>PARLIAMENTARY<br/>PROCEDURES</li> <li>PROCEDIMIENTOS<br/>LEGALES</li> <li>Nov. 20, 2024</li> <li>5:30-7:00pm</li> </ul> | <ul> <li>UNDERSTANDING<br/>SCHOOL DATA</li> <li>COMPRENSIÓN DE<br/>LOS DATOS<br/>ESCOLARES</li> <li>Nov. 21, 2024</li> <li>5:30-7:00pm</li> </ul> | <ul> <li>SCHOOL PLANS AND<br/>BUDGET</li> <li>PLANES ESCOLARES<br/>Y PRESUPUESTO</li> <li>Dec. 11, 2024</li> <li>5:30-7:00pm</li> </ul> | <ul> <li>SCHOOL PLAN FOR<br/>STUDENT<br/>ACHIEVEMENT<br/>(SPSA)</li> <li>PLAN ESCOLAR<br/>PARA EL LOGRO<br/>ESTUDIANTIL</li> <li>Jan. 15, 2025</li> <li>5:30-7:00pm</li> </ul> |

Zoom: <u>https://bit.ly/familyacademywebinar</u> ID: 895 5755 5227

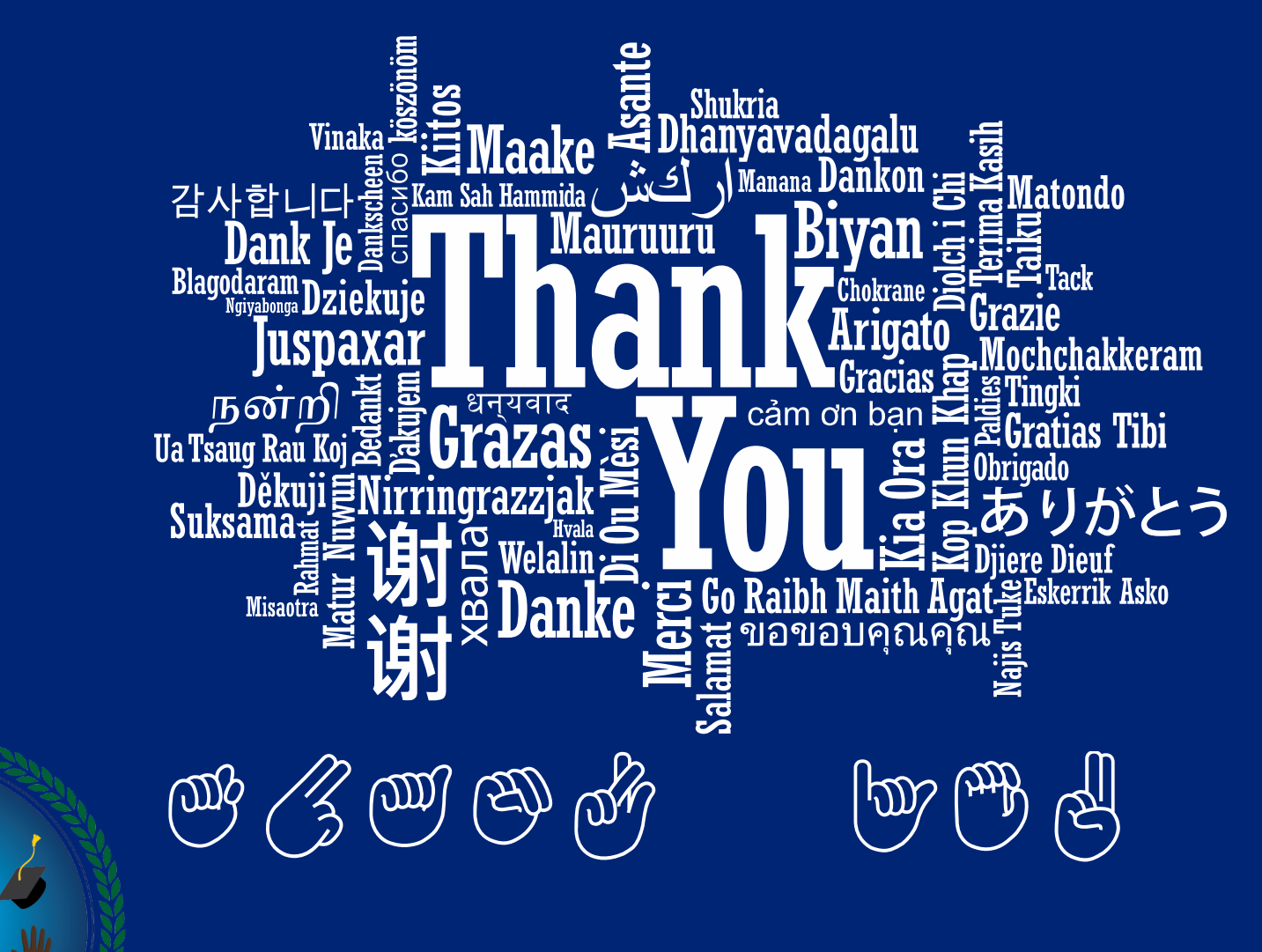

Office of Student, Family and Community Engagement

FAMILY ACADEMY

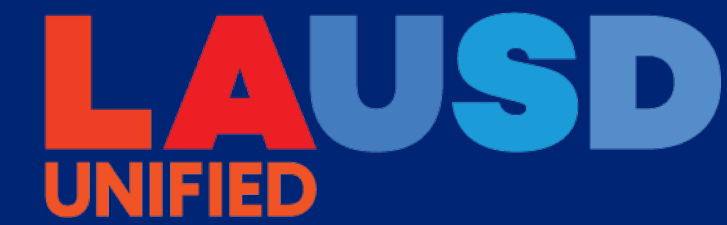
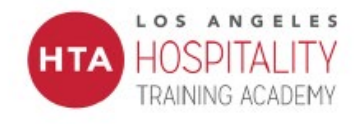

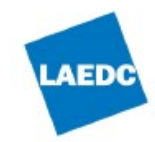

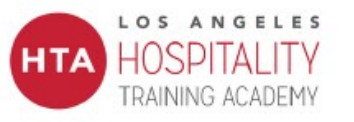

ayudarte a

recuperarte!

¿Perdió su trabajo?

iEstamos aquí para

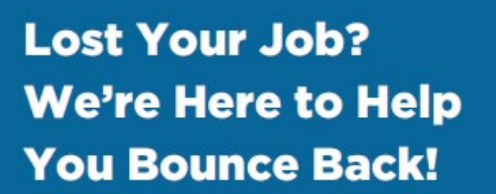

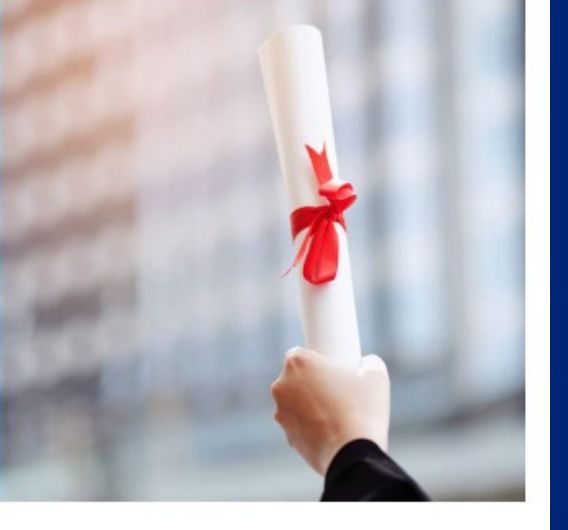

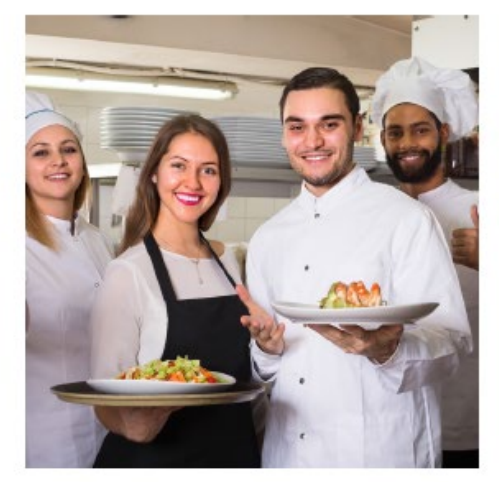

#### Rebuild Your Future in Hospitality!

Get trained for high-demand jobs:

- Hands-on training for goodpaying, union jobs
- Certification in key areas like food safety
- Access to jobs with top employers
- Support every step of the way!

This is your chance to turn a setback into an opportunity!

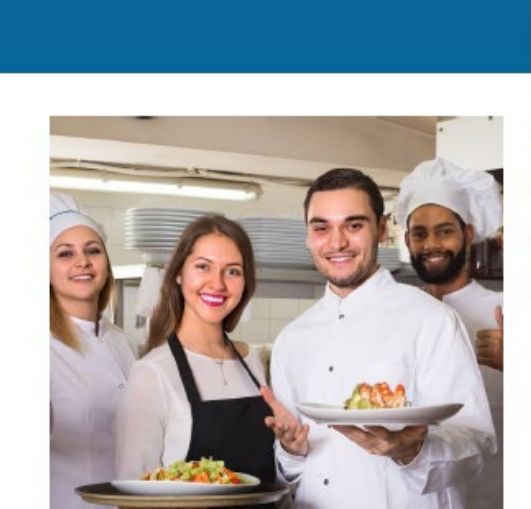

#### iReconstruye tu futuro en la hostelería!

Capacítate para trabajos de alta demanda:

- Capacitación práctica para empleos sindicalizados bien remunerados
- Certificación en áreas clave como la seguridad alimentaria
- Acceso a puestos de trabajo con los mejores empleadores

¡Apoyo en cada paso del camino!

Learn more here!

Jose Pelayo jose.pelayo@laedc.org

elayo Alicia Nyein elayo@laedc.org alicia.nyein@laedc.org

www.laedc.org | www.lahta.org

iMás información! ¡Clic Enlace Aqui!

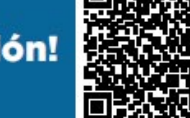

Jose Pelayo Alicia Nyein jose.pelayo@laedc.org alicia.nyein@laedc.org

www.laedc.org | www.lahta.org

LAEDC

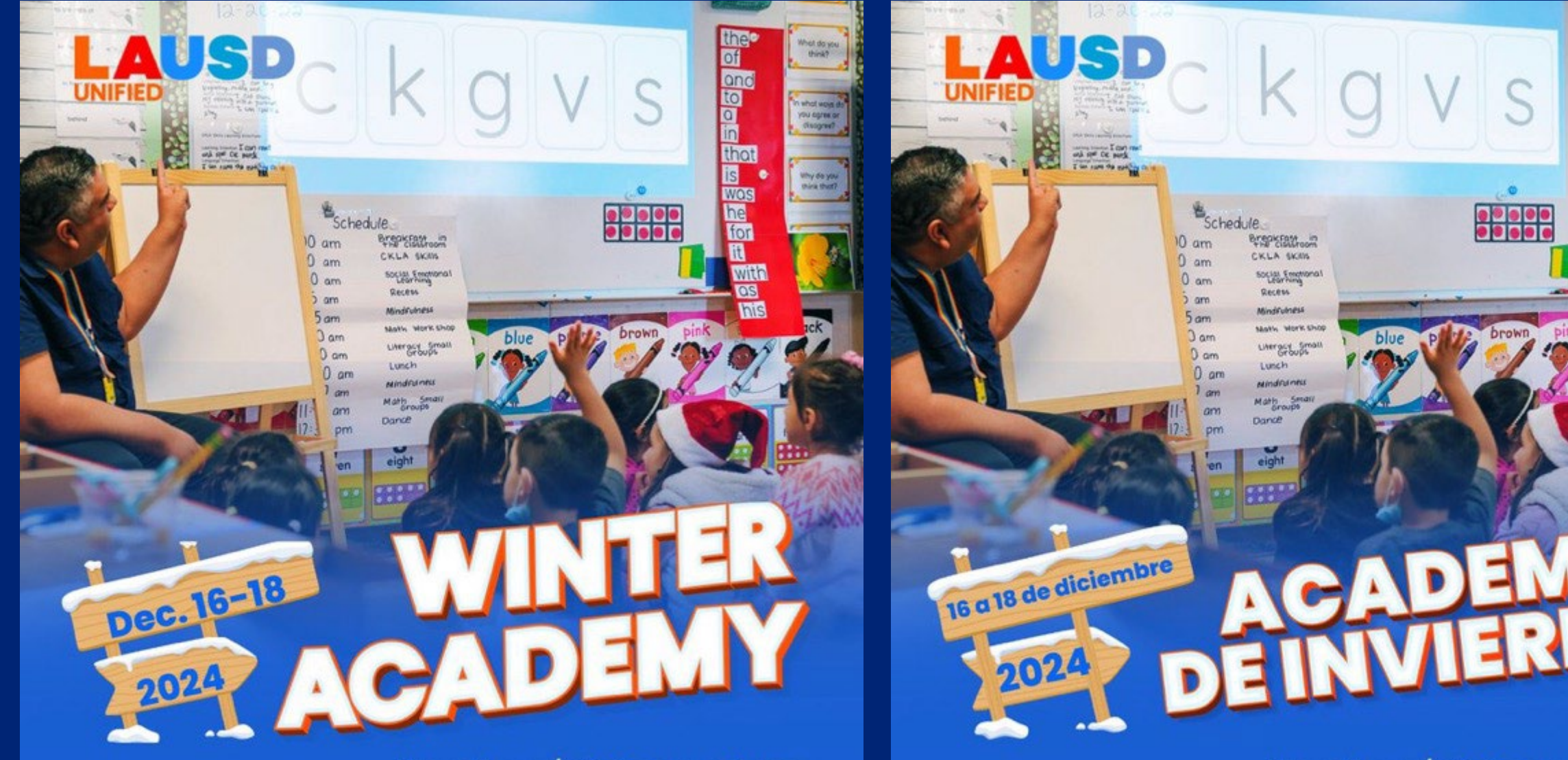

lausd.org/winteracademy

the

of and to a in

that is

WOS

What do you think?

whot wove

OU OGTER OF

why do you mine that?

lausd.org/winteracademy

## Did you miss a Family Academy Webinar? ¿No pudo asistir a un webinario de la Academia para la Familia?

🚡 🗋 📋 About Los Angeles Unified > Find a School > Offices > Enroll Now Families Employees Superintendent Board of Education Q

Home > Families > PCSS > LAUSDFamilyAcademy

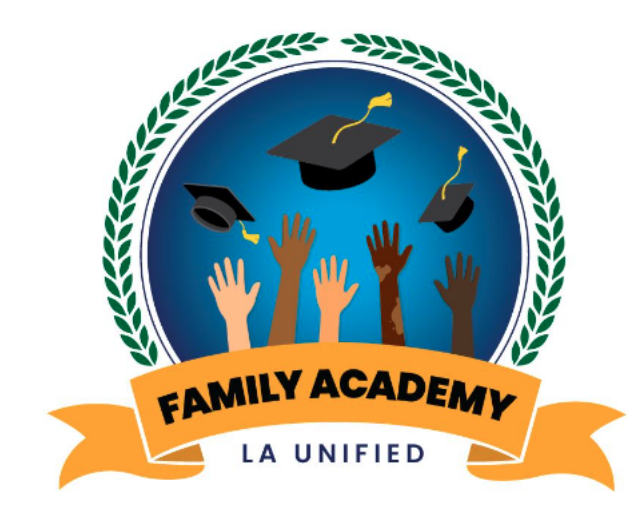

**EQUITY COURSE PATHWAYS** - Family Academy

#### **COURSE CATALOGUE** - Family Academy

The Family Academy is designed to leverage families' assets to be empowered as they support their child from the early primary years to college and career success. This effort will complement family knowledge by connecting them to actionable learning focused on their child's development, as well as opportunities to accelerate their own careers and quality of livelihood.

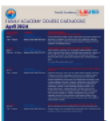

View the course catalogue for Family Academy central course offerings in **June 2024:** English | Spanish

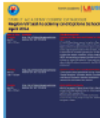

View the course catalogue for Region and Virtual Academy course offerings in **June 2024**:

# https://www.lausd.org/familyacademy

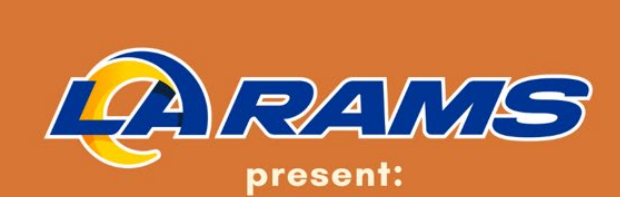

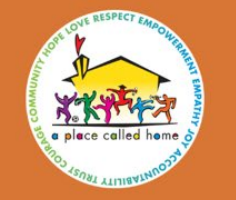

## A Place Called Home's Annual Thanksgiving

Turkey and Food Distribution

## SUNDAY, NOVEMBER 24

DOORS OPEN AT 11:00 AM 2830 S CENTRAL AVE.

**OPEN TO THE COMMUNITY!** 

FIRST COME, FIRST SERVED \*WHILE SUPPLIES LAST

Event sponsored in part by:

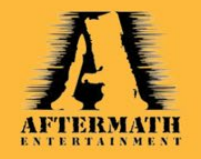

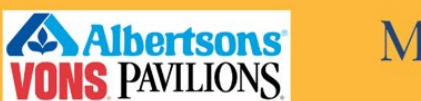

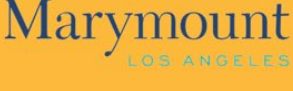

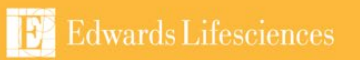

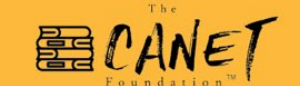

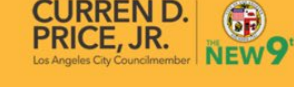

Questions? Contact events@apch.org

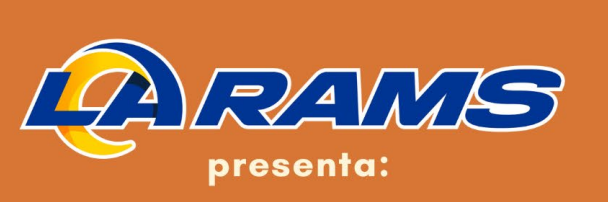

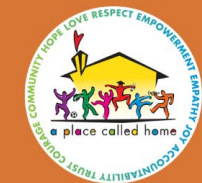

## A Place Called Home's Distribución de pavo y alimentos

DOMINGO, 24 DE NOVIEMBRE

LAS PUERTAS ABREN A LAS 11:00 AM 2830 S CENTRAL AVE.

¡TODOS ESTÁN INVITADOS!

HASTA QUE LOS ALIMENTOS SE AGOTEN.

Evento patrocinado en parte por:

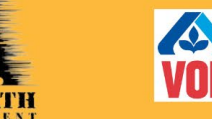

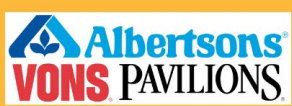

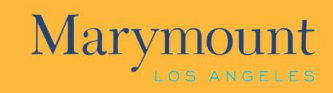

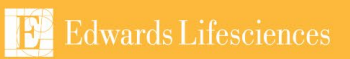

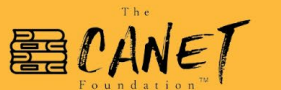

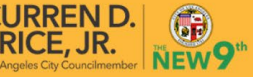

¿Preguntas? Contacto events@apch.org

# Regions West/South Winter Wonderland

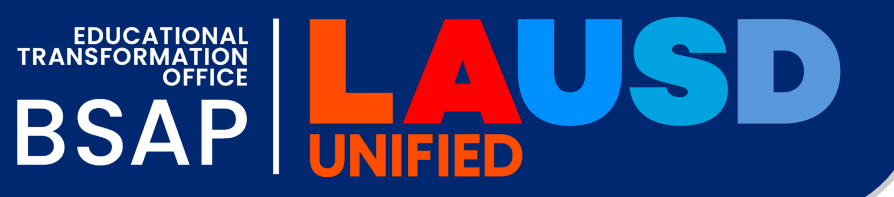

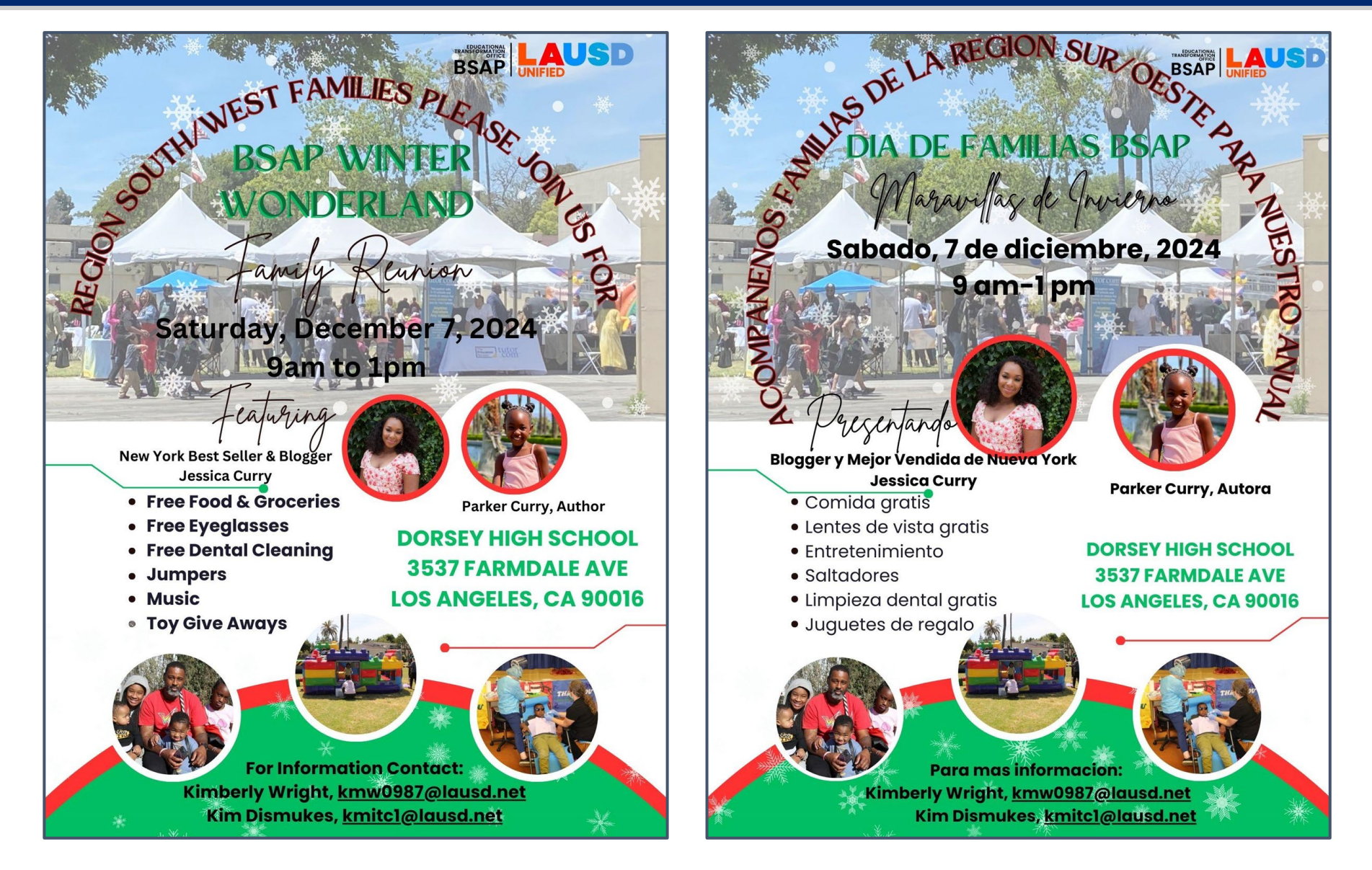

### About the Authors

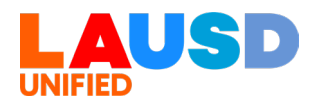